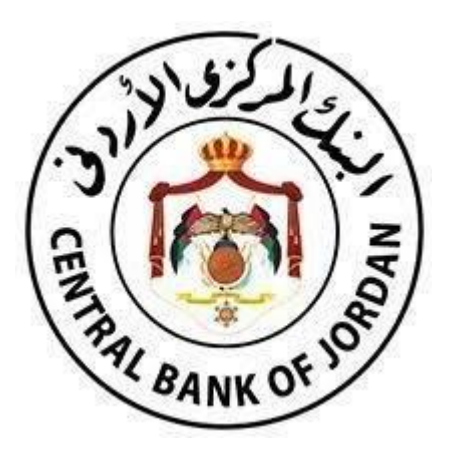

البنك المركزي الأردني

دليل المستخدم -المنصبة الالكترونية لتجميع البيانات وتحليلها

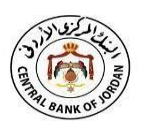

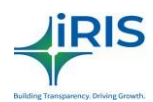

| الفهرس |   |
|--------|---|
|        | 4 |
|        | 4 |

| 4                    | 1. المقدمة                                             |
|----------------------|--------------------------------------------------------|
| 4                    | 1.1. الهدف من المنصة                                   |
| 4                    | 1.2. عن هذا الدليل                                     |
| 5                    | 2. تسجيل الدخول الى المنصة/النظام                      |
| 5                    | 2.1. تسجيل الدخول                                      |
| 6                    | 2.2. الخروج التلقائي من الجلسة/انتهاء وقت الجلسة       |
| 6                    | 2.3. هل نسيت كلمة السر؟                                |
| 7                    | 2.4. خاصية تبديل الأدوار                               |
| 8                    | 3. التعامل مع المنصبة /النظام                          |
| 9                    | 3.1. تفاصيل الشبكة                                     |
| 9                    | 3.2. الملف الشخصي                                      |
| 10                   | 4. مدير النظام                                         |
| 10                   | 4.1. إدارة المستخدم                                    |
| 10                   | 4.1.1. تعديل حسابات/ بيانات المستخدم                   |
| 11                   | 4.1.2. إضافة مستخدم خاص بالجهة/المنشأة مالكة البيانات. |
| منشأة مالكة البيانات | 4.1.3. عرض المستخدمين المخولين/المعرفين من الجهة /ال   |
| 14                   | 4.2. إدارة الجهة/ المنشأة مالكة البيانات               |
| 14                   | 4.2.1. تعديل بيانات الجهة المعنية                      |
| 16                   | 4.3. إدارة الموافقات                                   |
| 17                   | 5. إعدادات تقنية المعلومات                             |
| 17                   | 5.1. رسائل البريد الإلكتروني                           |
| 17                   | 6. التحميل                                             |
| 18                   | 6.1. تحميل/تثبيت IFile Tool                            |
| 18                   | 6.2. تحميل المرفقات                                    |
| 19                   | 7. رفع نماذج البيانات على المنصة/النظام                |
| 19                   | 7.1 طلبات مراجعة نماذج البيانات                        |
| 21                   | 7.2. طلبات إلغاء الحظر                                 |
| 22                   | 7.3. رفع نماذج البيانات                                |

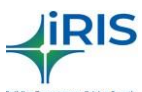

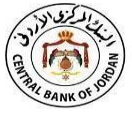

| OF | S/ | Building 1   | ransparency, Driving Growt | n.  |      |
|----|----|--------------|----------------------------|-----|------|
| 2  | 24 | الديناميكية. | م النماذج                  | ر ف | .7.4 |

| 27 | 8. التقارير                          |
|----|--------------------------------------|
| 27 | 8.1. سجل البيانات                    |
| 29 | 8.2 عرض طلبات إلغاء الحظر            |
| 30 | 8.3 عرض طلبات المراجعة               |
| 31 | 9. الاستعلام عن البيانات             |
| 31 | 9.1. طلبات الاستعلام المعلقة         |
| 32 | 9.2. سجل طلبات الاستعلام عن البيانات |

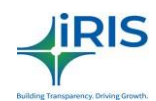

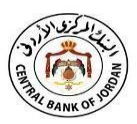

1. المقدمة.

المنصة الالكترونية لتجميع البيانات وتحليلها هي تطبيق الكتروني للبيانات يعتمد على لغة التقارير المالية المرنة ( eXtensible Business) Reporting Language – XBRL). يعد استخدام البنك المركزي الأردني لهذه المنصة نقلة نوعية، للحصول على البيانات من الجهات التي يشرف ويراقب عليها، كما أن توحيد كافة البيانات التي تقدمها هذه الجهات لتصبح بصيغة الـXBRL يسهل تجميع المعلومات وترتيبها مما يساعد على تسهيل عملية تحليل هذه البيانات وجعلها أيسر وأسرع على البنك المركزي الأردني.

### 1.1. الهدف من المنصة/النظام.

إن الهدف من استخدام نظام إلكتروني هو تخزين البيانات المالية المُجَمعة من الجهات التي تخضع لاشر اف ورقابة البنك المركزي بصيغة XBRL واستخدامها في ذكاء الأعمال.

1.2. عن هذا الدليل.

الفئة المستهدفة في الدليل.

تكون الفئة المستهدفة من هذا الدليل هي الجهات ذات العلاقة التي تخضع لاشر اف ورقابة البنك المركزي، والتي تستخدم هذه المنصبة للتحقق من الملفات والموافقة عليها أو رفضها، كما ويمكن استخدام هذه المنصبة أيضًا في إنشاء وإدارة حسابات المستخدمين وتكوين واجهة لهم على منصبة iFile.

# على ماذا يحتوي هذا الدليل؟

يوضح هذا الدليل إجراءات إدارة المنصة /النظام، كما يشرح أيضًا كيفية إدارة حسابات المستخدمين، إدارة نماذج البيانات التي تقوم الجهات /المنشأة المعنية بتحميلها، والإعدادات العامة للمنصة/النظام وكيفية التعامل معها.

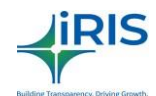

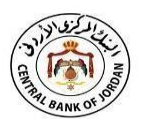

# 2. تسجيل الدخول إلى المنصة /النظام.

#### 2.1. تسجيل الدخول

يقوم المستخدم بتسجيل الدخول الى المنصبة النظام باستخدام بياناته الشخصية المعتمدة للدخول على المنصبة/النظام، أما بالنسبة للمستخدمين الجدد فإن المنصبة/النظام ستقوم بإرسال البيانات المعتمدة للدخول عبر البريد الالكتروني الذي يقوم المستخدم الجديد بتعيينه. توضح الصورة أدناه الصفحة الرئيسية لعملية تسجيل الدخول على المنصبة/النظام.

| Contraction of the second second seco | CBJ iFile Portal الكتب                       | 希 4 ? 血 |
|----------------------------------------------------------------------------------------------------|----------------------------------------------|---------|
|                                                                                                    |                                              |         |
|                                                                                                    | Cit English -                                |         |
| Contraction of the local division of the local division of the loc | User Name:                                   | 1       |
|                                                                                                    | Enter Captcha Text                           |         |
|                                                                                                    | Log In     Clear     Forgot Password         |         |
|                                                                                                    |                                              | -       |
|                                                                                                    | Copyright © 2018 jFile. All rights reserved. | _       |

صورة: صفحة تسجيل الدخول على المنصة /النظام.

لتسجيل الدخول على المنصبة /النظام اتبع الخطوات التالية:

- .1 قم بإدخال اسم المستخدم في حقل "اسم المستخدم".
- ادخل كلمة المرور الخاصة بك في حقل "كلمة السر".
- قم بكتابة نص التحقق الموجود في الصندوق في حقل "نص التحقق".
  - 4. ثم اضغط على زر تسجيل الدخول للوصول الى المنصة/النظام .
- 5. إذا كنت تقوم بتسجيل الدخول الى المنصة/النظام لأول مرة، فسيتم استخدام كلمة المرور لمرة واحدة والتي تم ارسالها على البريد الإلكتروني الذي قمت بتسجيله في البداية. وبعدها ستظهر صفحة جديدة تطلب منك تغيير كلمة المرور، وتطلب كذلك اختيار سؤال أمني وتعيين اجابة له، حيث سوف يستخدم هذا السؤال في حالة استرجاع كلمة المرور.

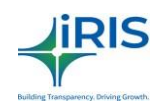

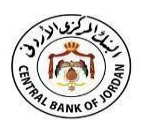

A A ? 🏛

الكتب CBJ iFile Portal

|                                                                                          | Change Password                                                                                     |                                                                                                    |         |
|------------------------------------------------------------------------------------------|----------------------------------------------------------------------------------------------------|----------------------------------------------------------------------------------------------------|---------|
| Passw                                                                                    | ord                                                                                                 | Select Security Question                                                                             |         |
| Current Password                                                                         | Select Se                                                                                           | curity Question                                                                                      | ?       |
| New Password                                                                             | Security.                                                                                           | Answer                                                                                               | ~       |
| Confirm Password                                                                         | <b>.</b>                                                                                            |                                                                                                    |         |
|                                                                                          | Password Policy                                                                                     |                                                                                                    | _       |
| Minimum Password Length : 6<br>Minimum Small Characters : 2<br>Password Expiry Days : 99 | Maximum Password Length : 30<br>Minimum Capital Characters in Password : 1<br>Password Attempts : 5 | Minimum Numbers in Password : 1<br>Minimum Special Character : 1<br>Number Of Previous Passwords : 1 |         |
|                                                                                          | Submit 3 Reset                                                                                      | Go to Log                                                                                            | in Page |

الصورة: صفحة تغيير كلمة المرور.

### 2.2. الخروج التلقائي من الجلسة/انتهاء الجلسة

تتمتع المنصة /النظام بخاصية الخروج التلقائي عند انتهاء الجلسة، أي أنه في حال قام المستخدم بتسجيل الدخول الى المنصة ولكن لم يقم بأي حركات عليها لمدة تزيد عن 5 دقائق (مثلًا: لم يقم بتعبئة أي معلومات، حفظ معلومات، أو التنقل بين الصفحات) فإنَّ شاشة النظام سوف تغلق تلقائياً وتظهر شاشة تسجيل الخروج عند محاولة القيام بأية إجراء بعد هذا الوقت، وسيتطلب من المستخدم إعادة الدخول مرة أخرى لاستئناف العمل. ولكن قبل انتهاء الجلسة ستظهر رسالة منبثقة تعلم المستخدم بتسجد ما

في حال قام المستخدم بإغلاق متصفح الانترنت دون تسجيل الخروج من المنصة، فإنه سيتعين عليه الانتظار للوقت المحدد لانتهاء مدة الجلسة حتى يستطيع تسجيل الدخول على المنصة مرة أخرى.

2.3. هل نسيت كلمة المرور؟ شاشة تسجيل الدخول > هل نسيت كلمة المرور؟ في حالة نسيان المستخدم لكلمة المرور الخاصة به على المنصة */النظام،* فإنه يمكنه إعادة تعيينها بعد أن تقوم المنصة بالتحقق من صحة التفاصيل التي تم ادخالها عند تسجيل الدخول لأول مرة.

| Can the Bank Cor                                                                                                    |                                     |                     | bilding Transportery, Diving Growth. |
|----------------------------------------------------------------------------------------------------|-------------------------------------|---------------------|--------------------------------------|
| Carlos Carlos Ca | الكتب CBJ iFile Portal              |                     | ※ 4 ? 血                              |
|                                                                                                    | Forgot Pass                         | sword               |                                      |
| and the second                                                                                                    | Provide Answer to Security Question | · · ·               | 1000                                 |
|                                                                                                    | Select Security Question            | 2                   | 1                                    |
|                                                                                                    | Security Answer                     |                     |                                      |
|                                                                                                    | Submit CRESC                        | Go to Login Page    | and the second                       |
|                                                                                                    | Copyright © 2018 ifile. A           | Il rights reserved. |                                      |

الصورة: شاشنة إعادة تعيين كلمة المرور.

- 1. اضعط على "هل نسبت كلمة المرور؟" التي تظهر على شاشة تسجيل الدخول، تظهر لك الشاشة المبينة في الشكل أعلاه و المخصصة لإعادة تعيين كلمة المرور.
  - ادخل اسم المستخدم في حقل "اسم المستخدم".
    - اختر "سؤال الأمان" من القائمة المنسدلة.
  - 4. ادخل إجابة السؤال التي قمت باختيار ها عند قيامك بتسجيل الدخول على المنصة للمرة الأولى في حقل "إجابة سؤال الأمان".
    - ادخل نص التحقق المبين على الشاشة في الحقل "نص التحقق".
- عند الضغط على زر إرسال، سوف تصلك كلمة مرور مؤقتة، تستخدم لمرة واحدة، على البريد الالكتروني المسجل على المنصة.

2.4. خاصية تبديل الادوار.

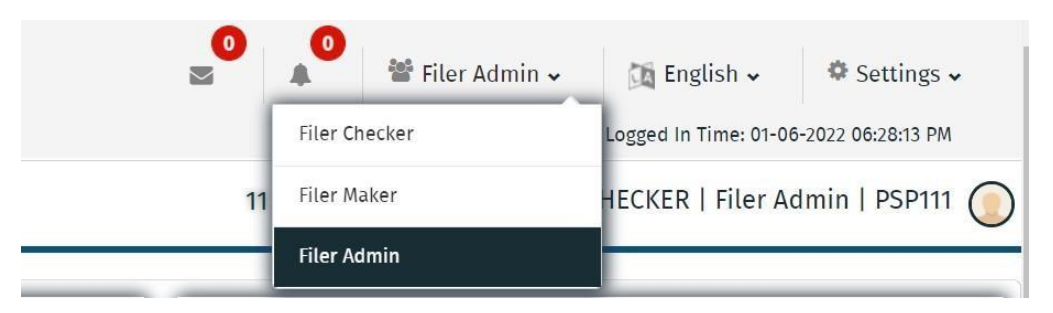

الصورة – خيار تبديل الادوار.

 إن المستخدمين الذين يملكون أكثر من دور او صلاحيات مختلفة على المنصة/النظام يظهر لهم أيقونة المستخدمين المتعددين في يمين الزاوية العلوية من الصفحة الرئيسة للبوابة، مما يمكن هؤ لاء المستخدمين من التبديل بين الادوار الممنوحة لهم بشكل أسهل.

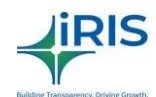

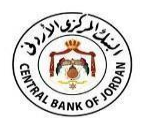

- يمكن للمستخدم التبديل بين الأدوار/الصلاحيات المختلفة الممنوحة له من خلال الضغط على الدور//الصلاحية المطلوب حكما هو موضح في الصورة أعلاه- وسيعرض التطبيق تلقائيًا كافة الصفحات المتعلقة بذلك الدور/الصلاحية لاستخدامها.
  - 3. التعامل مع المنصة /النظام.

تنقسم العمليات التي يمكن القيام بها على المنصبة /النظام الى ست فئات هي:

- 1. مدير النظام.
- اعدادات تقنية المعلومات.
  - 3. التحميل.
  - تحميل نماذج البيانات.
    - 5. التقارير.
    - 6. الاستعلام.

توضح الصورة أدناه الصفحة الرئيسة للمنصبة /النظام.

|                      | لكتب CBJ iFile Portal        | ● ● Filer Maker ↓ ① English ↓ ◆ Settings ↓ Last Logged In Time: 01-06-2022 06:28:13 PM                                                                                                    |
|----------------------|------------------------------|----------------------------------------------------------------------------------------------------|
| \delta Administrator | = *                          | 11 : 27 : 46   PSP111_JORDANCHECKER   Filer Maker   PSP111 🔘                                                                                                    |
| 🚀 IT Settings        | [                            |                                                                                                    |
| 📥 Downloads          | Return Wise Filing Count – 🗙 | Return Wise Status Chart - ×                                                                                                    |
| 📔 Filing Submission  | Return Name Frequency Name   | Return Name Frequency Name                                                                                                    |
| <del>ආ</del> Report  | Submit                       | Submit                                                                                                    |
| ඳී] Query            | Nii Filing Upload Filing     | Uploaded         Validation Failed         Pending         Submitter           0.8         0.6         0.4         0.4         0.2         0         0         0.2         0         0.2         0         0.2         0         0.4         0.2         0         0.2         0         0.4         0.2         0         0.2         0         0.2         0         0.4         0.2         0         0.2         0         0.4         0.2         0         0.2         0         0.4         0.2         0         0.2         0         0.4         0.2         0         0.4         0.2         0         0.2         0         0.4         0.2         0         0.4         0.6         0.8         0.8         0.8         0.8         0.8         0.8         0.8         0.8         0.8         0.8         0.8         0.8         0.8         0.8         0.8         0.8         0.8         0.8         0.8         0.8         0.8         0.8         0.8         0.8         0.8         0.8         0.8         0.8         0.8         0.8         0.8         0.8         0.8         0.8         0.8         0.8         0.8         0.8         0.8 <td< th=""></td<> |

صورة: الصفحة الرئيسية للمنصة/النظام.

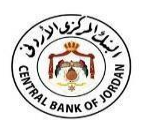

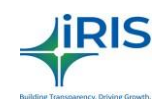

# 3.1. تفاصيل الشبكة.

# جميع الشبكات في النظام تتمتع بالخصائص التالية:

- فرز (تصاعدي/ تنازلي) البيانات في العمود الواحد.
  - البحث في العمود الواحد.
  - ٤. إمكانية تصدير البيانات بصيغة PDF او Excel.

#### 3.2. الملف الشخصي.

يمكن للمستخدم عرض أو تعديل الملف الشخصي أو تغيير كلمة السر عن طريق الضغط على أيقونة "عرض الملف الشخصي". في حال رغبة المستخدم بتعديل الملف الشخصي يجب عليه الضغط على خيار "تعديل الملف الشخصي" ومن ثم تعديل البيانات الشخصية المطلوب تعديلها.

أما إذا احتاج المستخدم إلى تغيير كلمة المرور ، فسوف يقوم المستخدم بالذهاب إلى خيار "تغيير كلمة المرور" ثم تعيين كلمة المرور الجديدة. كما ويستخدم خيار "تغيير السؤال الأمني" عند الحاجة الى تعيين سؤال أمني جديد.

لإلغاء الاشتراك في بريد الكتروني معين، يقوم المستخدم بالضغط على خيار "الغاء الاشتراك بالبريد الإلكتروني" والغاء تحديد البريد المطلوب ثم الضغط على زر الإرسال.

| المركزين الردين<br>ويستعدد المركزين الردين<br>ويستعدد المركزين الردين |   | CBJ iFile Portal الكتب                |              | <b>●</b> ▲                    | Filer Maker 🗸<br>Last | ∰ English ↓<br>Logged In Time: 01-06 | Settings ~ -2022 06:28:13 PM |
|-----------------------------------------------------------------------|---|---------------------------------------|--------------|-------------------------------|-----------------------|--------------------------------------|------------------------------|
| Administrator                                                         | ~ | ≡ *                                   |              | 11 : 28 : 58   PS             | P111_JORDANC          | HECKER   Filer Ma                    | aker   PSP111                |
| 🚀 IT Settings                                                         | ~ | Edit Profile                          |              |                               |                       |                                      |                              |
| 📥 Downloads                                                           | ~ |                                       | First Name   | iordanchecker                 |                       |                                      |                              |
| Filing Submission                                                     | ~ |                                       | Last Name    | d                             |                       |                                      |                              |
| 省 Report                                                              | ~ |                                       | Phone No     | 075444256                     |                       |                                      |                              |
| 🔁 Query                                                               | ~ | Choose File No file chosen            | Entity Name  | Email                         |                       |                                      | •                            |
|                                                                       |   |                                       | Jordan Post  | pallavi.suryavanshi@irisbusir |                       |                                      |                              |
|                                                                       |   | Edit Profile Change Security Question | Change Passw | vord Email Unsubscribe        | 오 Submit              | 2 Reset                              |                              |

صورة: شاشة تعديل الملف الشخصي.

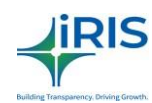

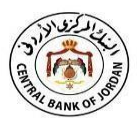

# 4. مدير النظام.

يستطيع المستخدم الذي يمتلك الصلاحية من الجهة/المنشأة المعنية إدارة المنصبة /النظام باستخدام هذا الخيار والذي يندرج تحته 9 بنود فرعية أخرى.

4.1 إدارة المستخدمين.

مدير النظام > إدارة المستخدمين.

4.1.1 تعديل حسابات المستخدمين.

المستخدم الذي يمكن له الوصول الى هذه الشاشة هو "مدير الملفات" الخاص بالجهات/المنشأة المعنية. حيث يمكن له تغيير أو تعديل معلومات أي من المستخدمين الآخرين الموجودة على المنصة باتباع هذه الخطوات:

- قم بتسجيل الدخول إلى المنصة /النظام باستخدام الدور/الصلاحيات الذي يسمح لك بالتعديل على حسابات مستخدمي المنصة.
- انقر على قائمة "تعديل حسابات المستخدمين" من شريط القوائم (مدير النظام > إدارة المستخدمين > تعديل حسابات المستخدمين).
  - .3 فتظهر الشاشة المبينة في الصورة أدناه للمستخدم.

| البدالارس<br>CENTRAL BANK OF JORDAN |   | CBJ iFile Port | al الكتب             |                   |                   | 🔹 🕈 Filer         | Maker 🗸 🏼 🌆 | English 🗸 🔅 Se           | ettings 🗸 |
|-------------------------------------|---|----------------|----------------------|-------------------|-------------------|-------------------|-------------|--------------------------|-----------|
| " BANK OF                           |   |                |                      |                   |                   |                   | Last Logge  | d In Time: 01-06-2022 06 | :28:13 PM |
| \delta Administrator                | ^ | 😑 希 > Administ | trator > User Manage | ement > Edit User |                   | 11:31:39   PSP111 | JORDANCHECH | KER   Filer Maker        | PSP111    |
| 嶜 User Management                   | ^ | Edit User      |                      |                   |                   |                   |             |                          | Ø         |
| <sub> O</sub> Edit User             |   |                |                      |                   |                   |                   |             |                          | U         |
| 😑 Add Entity User                   |   | Select Role    |                      | Select Entity     |                   |                   |             |                          |           |
|                                     |   | All            | ×                    | All               | ~                 | Submit 🛇          |             |                          |           |
| View Entity Users                   |   |                |                      |                   |                   |                   | Comm        | on Filter Area           |           |
| 🔶 Entity Management                 | ~ |                |                      |                   |                   |                   | comm        | on much site             | A         |
| 1 IT Settings                       | • | Group Panel De | escription           |                   |                   |                   | 204         |                          |           |
|                                     |   | Sr.No.         | User Name            | Department        | First Name        | Last Name         | Is Active   | User Role Type           | Use       |
| 📥 Downloads                         | ~ |                |                      |                   |                   |                   |             |                          |           |
|                                     |   | 1              | PSP111_PDEPTADMIN    |                   | pdeptadmin        | d                 | Yes         | Entity                   |           |
| Filing Submission                   | Ť | 2              | PSP111_A             |                   | A                 |                   | Yes         | Entity                   |           |
| A Report                            | v | 3              | PSP111_OSDEPTADM     |                   | osdeptadmin       | d                 | No          | Entity                   |           |
| - nepore                            |   | 4              | PSP111_JPUSER        |                   | JPUser            | feeeewdscds       | Yes         | Entity                   |           |
| 省 Query                             | ~ | 5              | PSP111_JORDANPOS     |                   | JordanPostChecker |                   | Yes         | Entity                   |           |

صورة: شاشة تعديل حسابات المستخدمين.

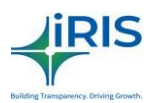

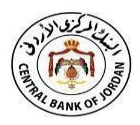

4. يستطيع المستخدم المخول بإدارة الحسابات تحديد الأدوار / الصلاحيات التي يقوم بها باقي المستخدمين، من خلال الضغط على خيار "دور المستخدم" من القائمة المنسدلة ثم اختيار الدور /الصلاحيات المطلوب والضغط على زر الارسال. جميع مستخدمي المنصة يظهرون على الشبكة ويمكن تعديل صلاحياتهم من خلال الضغط على زر المعديل المستخدم المطلوب.

| rénai 🛞                                                                          |                                                   |                 |                                      |            |
|----------------------------------------------------------------------------------|---------------------------------------------------|-----------------|--------------------------------------|------------|
| er Details                                                                       |                                                   |                 |                                      |            |
| Primary Details                                                                  |                                                   |                 |                                      | <u>्</u> य |
| User Name                                                                        |                                                   | Employee Number |                                      |            |
| PEPTI_POEPIADMIN                                                                 |                                                   | 3444647         |                                      |            |
| First Name *                                                                     |                                                   | Last Name       |                                      |            |
| 2012/10/10                                                                       |                                                   | 0               |                                      |            |
| Phone Number                                                                     |                                                   |                 |                                      |            |
| Based Distances                                                                  |                                                   | 10 1070-0       |                                      |            |
| Reset Wessivero                                                                  |                                                   | IS ALLINE       |                                      |            |
|                                                                                  |                                                   |                 |                                      |            |
| Previous Records<br>Activate<br>Filer Admin<br>Admin<br>Admin                    |                                                   |                 |                                      |            |
| Category                                                                         | <ul> <li>Entity</li> <li>Search Entity</li> </ul> |                 | Email Address                        | Search.    |
| PSP                                                                              | Jordan Post (PSP111)                              |                 | deepall duchgoonkar@intobusiness.com |            |
| Showing 1 to 1 of 1 entries                                                      |                                                   |                 |                                      |            |
| Current Records                                                                  | 2013                                              |                 |                                      |            |
| Select Role                                                                      | Select Entity **                                  |                 |                                      |            |
| 4 724                                                                            |                                                   |                 |                                      |            |
| AutoEN                                                                           | <ul> <li>Seed trany</li> </ul>                    |                 |                                      |            |
| AutoEN<br>Assign                                                                 | v Seed Doly                                       |                 |                                      |            |
| Austre<br>Stassyn<br>O Last modified emil will be considered and updated for all | soles of the user                                 |                 |                                      |            |
| Anath<br>facign<br>Last modified email will be considered and updated for all    | voles of the user                                 |                 | <br>                                 |            |

صورة: شاشة تعديل معلومات المستخدمين.

- 5. يمكن للمستخدم المسؤول عن تعديل حسابات المستخدمين تعديل المعلومات التالية:
  - اسم العائلة.
  - رقم الماتف.
  - تعديل كلمة المرور.
  - . تفعيل حالة المستخدم (نشط/ غير نشط).
    - تحديد الصلاحيات/الأدوار للمستخدم.

عند الضغط على زر الإرسال سيتم تعديل معلومات المستخدم وعرضها على الشبكة.

4.1.2. إضافة مستخدم خاص بالجهة/المنشأة مالكة البيانات.

يمكن للمستخدم مدير الملفات (Filer Admin) المخول من قبل الجهة/المنشأة المعنية بالدخول إلى هذا الخيار وإنشاء مستخدمين جدد للجهات من خلال القيام بالخطوات التالية:

قم بتسجيل الدخول الى المنصة /النظام باستخدام دور المستخدم الذي يمتلك الصلاحيات الكافية لإضافة مستخدمين جدد على المنصة/النظام.

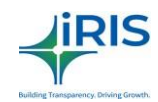

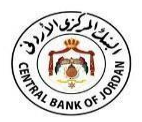

- انقر على قائمة "إضافة مستخدم خاص بالجهة/المنشأة" من شريط القوائم (مدير النظام > إدارة المستخدمين > إضافة مستخدم خاص بالجهة/المنشأة مالكة البيانات).
  - الصورة أدناه تبين الشاشة التي ستظهر للمستخدم.

|                     | CBJ iFile Portal الكتب                                           | ■ In Time: 01-06-2022 06:20:13 PM                      |
|---------------------|------------------------------------------------------------------|--------------------------------------------------------|
| 🚳 Administrator     | ^                                                                | 11:36:07   PSP111_JORDANCHECKER   Filer Maker   PSP111 |
| 🐸 User Management   | Add Entity Hoor                                                  | 0                                                      |
| 😑 Edit User         | Add Entity oser                                                  | U                                                      |
| Add Entity User     | Primary Details                                                  | \$7.<br>                                               |
| 😑 View Entity Users | First Name Last Name                                             |                                                        |
| 💠 Entity Management | Hirst Name Last Name                                             | 0                                                      |
| 🚀 IT Settings       | Phone Number     Employee Number     Employee Number             | -                                                      |
| 📥 Downloads         | Select Role Select Role                                          |                                                        |
| 🔒 Filing Submission | Select Entity     Jordan Post (PSP111)      Jordan Post (PSP111) |                                                        |
| 4 Report            |                                                                  |                                                        |
| ඳී] Query           | E Save O Clear                                                   |                                                        |

صورة: شاشة اضافة مستخدم خاص بالجهة /المنشأة مالكة البيانات.

- قم بتعبئة البيانات الأساسية المطلوبة لإنشاء مستخدم جديد.
- 4. اختر الدور/الصلاحيات الذي سيتم منحه للمستخدم الجديد، الفئة، الفئة الفرعية، والمؤسسة من الحقول المخصصة لكل خيار منهم.
  - انقر على زر "تعيين".
  - الصورة أدناه توضح الشاشة التي ستظهر للمستخدم.

| راندي الرحين<br>CENTELL BANK OF JORDAN               | الكتب CBJ iFile Portal     |                           | 20 ▲ Cbj Admin → A English → Settings → Last Loreed In Time: 15-Dec:2021 03:13:29 PM |
|------------------------------------------------------|----------------------------|---------------------------|--------------------------------------------------------------------------------------|
| 🗞 Administrator ^                                    | Add Entity User            |                           | $\odot$                                                                              |
| 🍪 Manage Master Data 🗸 🗸                             | Primary Details            |                           |                                                                                      |
| 🧕 Manage Labels 🛛 🗸 🗸                                | First Name                 | Last Name                 |                                                                                      |
| 🐸 User Management 🛛 🔺                                | Vineeth                    | Sathlandran               |                                                                                      |
| 😑 Add/Edit User Role                                 | Phone Number<br>9962152745 | Employee Number *         |                                                                                      |
| <ul> <li>Security Question<br/>Management</li> </ul> | Select Role User           | Name<br>111_VINEETH       | 0                                                                                    |
| Add Regulator User                                   | Category Name Sub-Ca       | tegory Name Select Entity |                                                                                      |
| 🙃 Edit User                                          | PSP V All                  | Jordan Post (PSP111) Q    |                                                                                      |
| ⊖ Add Entity User                                    |                            |                           |                                                                                      |
| ⊖ View Entity Users                                  | Filer Admin                |                           | â                                                                                    |
| O View Regulator Users                               | Category Name Entity Na    | ame Email                 |                                                                                      |
| 😋 Return Management 🗸 🗸 🗸 🗸 🗸 🗸                      | PSP Jordan                 | Post (PSP111)             |                                                                                      |
| 💠 Entity Management 🗸 🗸                              | 🖺 Save 🛿 Clear             |                           |                                                                                      |
| 😴 Approval Management                                |                            | ^                         | 0                                                                                    |

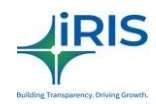

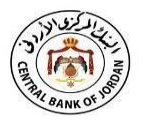

### صورة: شاشة اضافة مستخدم خاص بالجهة/المنشأة مالكة البيانات.

- 7. انقر على زر "تعيين" وأدخل البريد الالكتروني للمستخدم الذي تمت إضافته في الحقل المخصص لذلك. يجب أن يكون معرّف البريد الإلكتروني مميزاً؛ وذلك لتجنب إنشاء أكثر من مستخدم لنفس الشخص.
  - .8 يتم إرسال بيانات تسجيل الدخول للمستخدم الجديد عبر البريد الإلكتروني.
    - 9. لا يمكن إضافة نفس المستخدم لأكثر من جهة/منشأة.
- 10. الأدوار او /الصلاحيات الممنوحة للمستخدمين تكون ظاهرة على الشبكة، مع إمكانية حذف ظهور الدور/الصلاحيات من الشبكة.
  - 11. اضغط على خيار "حفظ".

4.1.3 عرض المستخدمين المخولين/المعرفين من الجهة مالكة البيانات.

يمكن إظهار معلومات "مستخدمي الجهة/المنشأة مالكة البيانات" من خلال اتباع الخطوات التالية:

- قم بتسجيل الدخول الى المنصة /النظام باستخدام الدور /الصلاحيات المخول لعرض المستخدمين على المنصة/النظام.
- اختر قائمة "عرض المستخدمين للجهة /المنشأة" من شريط القوائم (مدير النظام > إدارة المستخدمين > عرض المستخدمين للجهة/المنشأة).
  - تظهر الشاشة المبينة في الصورة أدناه للمستخدم.

| لمحرم الردس<br>CONTRAL RANK OF JORDAN | CBJ iFile     | الكتب Portal           |                     |                |                 | 🔊 📽 Filer       | r Checker ب شق English ب<br>Last Logged in Time: 04-0 | © Settings 🗸<br>6-2022 11:19:51 AM |
|---------------------------------------|---------------|------------------------|---------------------|----------------|-----------------|-----------------|-------------------------------------------------------|------------------------------------|
| 🗞 Administrator                       | 🔪 🚍 者 > Admir | istrator > User Manage | ement > View Entity | Users          | 11 :            | 55 : 27   PSP11 | 1_JORDANCHECKER   Filer Che                           | ecker   PSP                        |
| 🐸 User Management 🛛                   | View Entir    | u Hears                |                     |                |                 |                 |                                                       |                                    |
| 😑 Edit User                           | view Entr     | y users                |                     |                |                 |                 |                                                       | $\odot$                            |
| 🗿 Add Entity User                     | 🖒 Accep       | red Record Z Pend      | ing Record 🛛 🖗 R    | ejected Record |                 |                 | Common Filter Area                                    |                                    |
| 😑 View Entity Users                   | Group Pane    | Description            |                     |                |                 |                 |                                                       |                                    |
| Entity Management                     | Sr.No.        | User Name              | First Name          | Last Name      | Employee Number | Is Active       | Modification History                                  | View +                             |
| 🞯 Approval Management                 |               | 1 PSP111_PENTITYUSER   | pentityuser         |                | 76575676        | No              | ອ                                                     | ۲                                  |
| IT Cattings                           |               | 2 PSP111_JORDANPOS     | JordanPost_FM       |                | R9853           | Yes             | ອ                                                     | ۲                                  |
| 🐐 IT Settings                         |               | 3 PSP111_JORDANPOS     | JordanPostFM        |                | F85             | Yes             | 3                                                     | ۲                                  |
| 🚣 Downloads                           |               | 4 PSP111_JORDANPOS     | JordanPostEN        |                | E87/L           | Yes             | 5                                                     | ۲                                  |
|                                       |               | 5 PSP111_JORDANPOS     | JordanPostChecker   |                | 5675            | Yes             | ా                                                     | ۲                                  |
| 🙆 Report                              | -             | 6 PSP111_JPUSERS       | JPUsers             |                | E157            | Yes             | 3                                                     | ۲                                  |
|                                       |               | 7 PSP111_A             | A                   |                | ghf6            | Yes             | ື                                                     | ۲                                  |
| 🔁 Query                               | *             | 8 PSP111_JPUSER        | JPUser              | feeeewdscds    | E101            | Yes             | 3                                                     | ۲                                  |
|                                       |               | 9 PSP111_JPFM          | JPFM                |                | 147             | No              | 5                                                     | ۲                                  |
|                                       |               | 10 PSP111_OSDEPTADM    | osdeptadmin         | d              | 545466          | No              | 3                                                     | ۲                                  |

صورة: شاشة عرض مستخدمي الجهة/المنشأة المعنية.

4. يتم عرض جميع المستخدمين المتاحين على الشبكة، يمكن للمستخدم المخول النقر على زر "العرض" للمستخدم المطلوب، تظهر شاشة عرض معلومات المستخدم كما يلى:

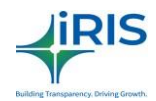

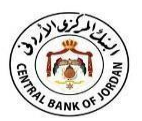

| und soundards                 |                 |                                                 |  |
|-------------------------------|-----------------|-------------------------------------------------|--|
| User Details                  |                 |                                                 |  |
| User Name<br>Permit Antoniosa | Employee Number | erval Adress<br>executed and participations are |  |
| First Name<br>pertifyster     | Lest Name       | Phote Number<br>emutette                        |  |
| Entity Name<br>Jonish Post    | Category<br>250 | Subcategory<br>IP/P                             |  |
| Roles<br>Hisr Maker           |                 |                                                 |  |
| Reset Pessanord               | is Active       |                                                 |  |

# صورة: شاشة عرض تفاصيل مستخدمي الجهة/المنشأة المعنية.

يمكن للمستخدم المخول عرض كافة تفاصيل باقي المستخدمين.

4.2. إدارة الجهة /المنشأة مالكة البيانات.

تعمل بعض أدوار /صلاحيات المستخدمين لدى الجهة/المنشأة مالكة البيانات كمدراء مسؤولين عن الجهة ذاتها، حيث يمكن لهؤلاء المستخدمين إدارة هذه الجهات على المنصبة /النظام.

4.2.1. تعديل حساب الجهة المعنية.

يمكن للمستخدمين المخولين بتعديل معلومات الجهة المعنية على المنصبة /النظام القيام بذلك من خلال الخطوات التالية:

- قم بتسجيل الدخول الى المنصبة /النظام باسم المستخدم المخول له التعديل على معلومات الجهة/المنشأة.
- اختر قائمة "تعديل معلومات الجهة/المنشأة " من شريط القوائم (مدير النظام > إدارة الجهة > تعديل الجهة/المنشأة).
  - تظهر للمستخدم الشاشة المبينة في الصورة أدناه.

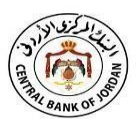

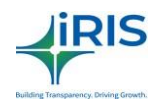

| ليك المركزين الرودين<br>CENTRAL BANK OF JORDAN |     | CBJ iFile F | ortal الكتب            |                     |                     | 20                                  | 🥵 📽 File     | er Checker 🗸 🌆   | English 🗸 🔷 Sett        | ings ↓<br>51 AM |
|------------------------------------------------|-----|-------------|------------------------|---------------------|---------------------|-------------------------------------|--------------|------------------|-------------------------|-----------------|
| Administrator                                  | ^ = | 希 > Admini  | strator > Entity Manag | ement > Edit Entity |                     | 12 :                                | 00:03   PSP1 | 111_JORDANCHECKE | ER   Filer Checker   PS | SP 🔘            |
| 😁 User Management                              |     | Edit Entity | ę.                     |                     |                     |                                     |              |                  |                         | $\oslash$       |
| 🕼 Edit Entity                                  |     |             |                        |                     |                     |                                     |              | Comm             | on Filter Area          |                 |
| 🞯 Approval Management                          |     | Group Panel | Description            |                     |                     | The state of the state of the state |              |                  |                         |                 |
| 🚀 IT Settings                                  | ~   | Sr.No.      | Entity Name(English)   | Entity Name(Arabic) | Entity Short Name(E | Entity Short Name(A                 | Is Active    | Category         | Sub Category            | Đ               |
| 📥 Downloads                                    | ~   |             | I Jordan Post          | البريد الاردني      | Jordan Post         | البريد الأردني                      | Yes          | PSP              | PSP                     | PS              |
| 省 Report                                       | ~2  |             |                        |                     |                     |                                     |              |                  |                         |                 |
| 😤 Query                                        | ~   |             |                        |                     |                     |                                     |              |                  |                         |                 |

#### صورة: شاشة تعديل الجهة.

| ntity Name(English)        | Entity Name(Arabic)       |      |
|----------------------------|---------------------------|------|
| Jordan Post                | البريد الأرطي             |      |
| ntity Short Name(English)* | Entity Short Name(Arabic) | 5.0  |
| Jordan Post                | البريد الأردني            | Edit |
| ategory                    | Sub Category              |      |
| PSP                        | 1 Selected                |      |
| erial No                   | Entity Code               |      |
| Active                     |                           |      |
|                            |                           |      |

صورة: شاشة تعديل معلومات الجهة/المنشأة المعنية.

- انقر على زر "تعديل" لتعديل معلومات الشركة، فتظهر شاشة التعديل للمستخدم. يمكن للمستخدم من خلالها تعديل المعلومات المطلوبة ومن ثم الضغط على زر "موافق" لحفظ التعديلات.
  - يستطيع المستخدم تعديل معرف البريد الالكتروني فقط.
    - اضغط على زر "الغاء" لإغلاق النافذة المنبثقة.
  - اضغط على زر "موافق" لحفظ التعديلات على النظام.

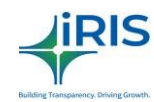

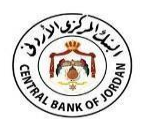

4.3 إدارة الموافقات.

تكون مهمة المستخدم المسؤول عن إدارة الموافقات بالموافقة أو رفض البيانات التي يتم تحميلها على المنصة /النظام. حيث أنه في حال عدم تفعيل خيار الموافقة التلقائية فإن هنالك بعض البيانات التي يتم تحميلها على المنصة /النظام تحتاج الى موافقة مسبقة من مستخدم مخول أخر من الجهة المعنية للموافقة عليها أو رفضها.

يمكن للمستخدم المخول رفض أو قبول البيانات التي يتم تحميلها على المنصة/النظام عن طريق القيام بالخطوات التالية:

- قم بتسجيل الدخول الى المنصبة /النظام باستخدام اسم المستخدم المخول للقيام بالرفض أو الموافقة على البيانات التي تقوم الجهات بتحميلها على المنصبة.
  - انقر على قائمة إدارة الموافقات من شريط القوائم (مدير النظام > إدارة الموافقات).
    - تظهر الشاشة الموضحة في الصورة أدناه.

| ווב איביע וווניט<br>באדאר אואגטין וואנטיע<br>איאנאנא איאנער אינער |    | CBJ iFile Portal الكتب                    | Settings - Last Logged in Time: 04-06-2022 11:19:51 AM |
|-------------------------------------------------------------------|----|-------------------------------------------|--------------------------------------------------------|
| 🚳 Administrator                                                   |    | 🚍 🏶 > Administrator > Approval Management | 12:06:45   PSP111_JORDANCHECKER   Filer Checker   PSP  |
| 😁 User Management                                                 | ~  | Approval Management                       |                                                        |
| Entity Management                                                 | ~  | Approvat Management                       |                                                        |
| 🕝 Approval Manageme                                               | nt |                                           |                                                        |
| 🚀 IT Settings                                                     |    |                                           |                                                        |
| 📥 Downloads                                                       | ~  | Filing Document Approval Managem 🔸        | 0                                                      |
| 🐴 Report                                                          |    |                                           |                                                        |
| 4 Query                                                           | ~  |                                           |                                                        |

صورة: شاشة إدارة الموافقات.

4. يختار المستخدم المخول الرابط الذي يحتوي على معلومات تحتاج الى موافقة أو رفض.

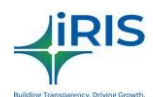

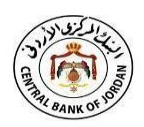

#### 5. اعدادات تقنية المعلومات.

يمتلك عدد من مستخدمي المنصة /النظام المخولين الصلاحيات لتغيير بعض الإعدادات على المنصة /النظام، وتتلخص هذه الإعدادات التي يمكن تعديلها بالأتي:

# 5.1. رسائل البريد الالكتروني.

المستخدم الذي يمتلك صلاحية التعديل على البريد الإلكتروني يستطيع عرض الإشعارات التي تصل الى عناوين البريد الالكتروني للمستخدمين من المنصة /النظام، ويتم ذلك عن طريق الخطوات التالية:

- قم بتسجيل الدخول الى المنصة /النظام باستخدام اسم المستخدم المخول له عرض إشعارات البريد الإلكتروني.
- اضغط على قائمة "البريد الإلكتروني" من شريط القوائم (إعدادات تقنية المعلومات > البريد الإلكتروني).
  - ٤. فتظهر الشاشة المبينة في الصورة أدناه.

| עבניי וווניטי<br>מאדאדוגאאיג ויקאאנע איז איזעע<br>אאאניא | CBJ iFile Portal الكتب       | ■ Tiler Checker → C English → © Settings →<br>Last Logged in Time: 94-96-2022 11:19:51 AM |
|----------------------------------------------------------|------------------------------|-------------------------------------------------------------------------------------------|
| 🚳 Administrator                                          | Y                            | 12:09:59   PSP111_JORDANCHECKER   Filer Checker   PSP                                     |
| 🚀 IT Settings                                            | Mails                        | Ø                                                                                         |
| <ol> <li>Mails</li> </ol>                                |                              | $\sim$                                                                                    |
| 📥 Downloads                                              | ∼ Mail Subject               | Received Date                                                                             |
|                                                          | • User Has Been Added/Edited | 15-05-2022 03:12:32 PM                                                                    |
| 🐴 Report                                                 | × .                          |                                                                                           |
| 省 Query                                                  | ¥                            | Θ                                                                                         |

# صورة: شاشة عرض البريد الإلكتروني.

- تظهر لك كافة الرسائل المرسلة من المنصة/النظام الى المستخدمين.
- 5. تظهر الرسائل غير المقروءة بخط عريض، ويستطيع المستخدم عرض كافة الرسائل عن طريق المنصة/النظام نفسه.

#### 6. التحميل.

إن المستخدم الذي يمتلك هذه الصلاحية/ الدور يمكنه تحميل المعلومات والأدوات المتنوعة والتي تظهر على المنصة /النظام.

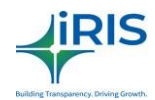

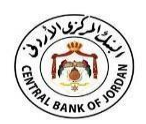

### .1File Tool. تحميل /تثبيت .6.1

يقوم المستخدم الذي يمتلك الصلاحية / الدور بمهمة تحميل/تثبيت أداة /تطبيق ال IFile Tool الخاصة بالمنصة /النظام. كما يمنح هذا الخيار المستخدم المخول من الجهة التي تقوم بتحميل البيانات على المنصة /النظام إمكانية تحميل /تثبيت أداة/تطبيق IFile Toolعلى أجهزتهم، الأمر الذي يساعد هؤلاء المستخدمين على إنشاء نماذج البيانات باستخدام صيغة XBRL، وهي الصيغة التي يجب أن تكون عليها البيانات عند رفعها على المنصة/النظام.

يمكن للمستخدمين المخولين تحميل /تثبيت أداة/تطبيق IFile Tool، من خلال اتباع الخطوات التالية:

- قم بتسجيل الدخول الى المنصة /النظام عن طريق اسم المستخدم المخول له القيام بمهمة تحميل/تثبيت أداة/تطبيق IFile Tool.
  - IFile Tool "تحميل/تثبيت IFile Tool " من شريط القوائم (التحميل > تحميل/تثبيت IFile Tool).
    - الصورة أدناه توضح الشاشة التي ستظهر للمستخدم.

| ULUY HIL BANK OF JORDAN                          | CBJ iFile Po    | الكتب ortal                                                                         |                                  |            |                        | <ul> <li>Filer Checker 、</li> <li>直 English 、</li> <li>은 Settings 、</li> <li>Last Logged In Time: 04-06-2022 11:19:51 AM</li> </ul> |  |
|--------------------------------------------------|-----------------|-------------------------------------------------------------------------------------|----------------------------------|------------|------------------------|----------------------------------------------------------------------------------------------------|--|
| 🚳 Administrator 🛛 🗸 🗸                            | 😑 🏾 A > Downloa | * > Downloads > Download Excel Installer 12 : 14 : 32   PSP111_JORDANCHECKER   File |                                  |            |                        |                                                                                                    |  |
| 🚀 IT Settings 🛛 🗸 🗸                              | Download B      | xcel Instal                                                                         | ler                              |            |                        | Ø                                                                                                    |  |
| 📥 Downloads 🔷 🔨                                  |                 |                                                                                     |                                  |            |                        | Common Silver Aug                                                                                                    |  |
| <ul> <li>Download Excel<br/>Installer</li> </ul> | Group Panel D   | escription                                                                          |                                  |            |                        | Common Hilter Area                                                                                                    |  |
| 🛓 Download Attachment                            | Sr.No.          | Version Nu*                                                                         | Version Description              | Created By | Created On             | Installer Package                                                                                                    |  |
| 省 Report 🛛 👻                                     | 1               | 1.0.12                                                                              | test log4 j                      | MFU01      | 26-05-2022 08:21:50 PM | ±                                                                                                    |  |
| 🕙 Query 🗸 🗸                                      | 2               | 1.0.10                                                                              | Test log4j                       | MFU01      | 26-05-2022 08:12:27 PM | ÷                                                                                                    |  |
|                                                  | 3               | 1.0.73                                                                              | hghvggv                          | OVERSIGHT  | 26-04-2022 05:30:57 PM | ±                                                                                                    |  |
|                                                  | 4               | 1.0.72                                                                              | hgvggh                           | OVERSIGHT  | 26-04-2022 05:30:15 PM | ÷                                                                                                    |  |
|                                                  | 5               | 1.0.2                                                                               | 4kljjjjjjjjj jhhhhhhhhhhhhhhhhhh | OVERSIGHT  | 26-04-2022 05:27:33 PM | ±.                                                                                                    |  |
|                                                  | 6               | 1.0.71                                                                              | ghhh                             | OVERSIGHT  | 26-04-2022 05:26:37 PM | *                                                                                                    |  |
|                                                  | 7               | 1.0.9                                                                               | test                             | MED        | 04-04-2022 07:14:39 PM | ±                                                                                                    |  |
|                                                  | 8               | 1.0.8                                                                               | Test logs                        | MED        | 25-03-2022 12:10:03 PM | ±                                                                                                    |  |
|                                                  | 9               | 1.0.7                                                                               | Latest Installer                 | MFU05      | 16-03-2022 04:10:05 PM | *                                                                                                    |  |
|                                                  | 10              | 1.0.40                                                                              | latest installer                 | MICRO_DEP  | 22-07-2021 10:46:41 AM | ±                                                                                                    |  |

صورة: شاشة تحميل /تثبيت IFile Tool.

#### 6.2. تحميل المرفقات.

تقوم مهمة المستخدم الذي يمتلك الصلاحية / الدور بتحميل المرفقات إلى المنصة /النظام. حيث أن الغرض من هذا الخيار هو السماح للمستخدمين المخولين من قبل الجهة/المنشأة مالكة البيانات، بتحميل المرفقات الإضافية المطلوبة من قبل الجهة الرقابية رفعها على النظام.

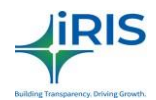

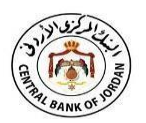

ولتمكين المستخدم المخول من تحميل المرفقات الإضافية، اتبع الخطوات التالية:

- قم بتسجيل الدخول الى المنصبة /النظام باستخدام اسم المستخدم المخول له القيام بمهمة تحميل المرفقات الاضافية.
- اضغط على قائمة "تحميل المرفقات الإضافية" من شريط القوائم (التنزيلات > تحميل المرفقات الإضافية).
  - الصورة أدناه توضح الشاشة التي ستظهر للمستخدم.

|                             | CI | BJ iFile Po                                                                                     | الكتب rtal        |                   | ♥ ♣♥ Filer Checker ↓ ♪ English ↓ ♥ Settings ↓ |                    |  |  |
|-----------------------------|----|-------------------------------------------------------------------------------------------------|-------------------|-------------------|-----------------------------------------------|--------------------|--|--|
| Administrator 🗸 🗸           |    | 🛪 > Downloads > Download Attachment 12 : 16 : 21   PSP111_JORDANCHECKER   Filer Checker   PSP 🤅 |                   |                   |                                               |                    |  |  |
| 🚀 IT Settings 🛛 🗸 🗸         | Do | ownload A                                                                                       | ttachment         |                   |                                               |                    |  |  |
| 📥 Downloads 🔷 🔨             |    |                                                                                                 |                   |                   |                                               | Common Filter Area |  |  |
| Oownload Excel<br>Installer | G  | roup Panel De                                                                                   | scription         |                   |                                               |                    |  |  |
| 📥 Download Attachment       |    | Sr.No. 🧖                                                                                        | Language Name 🛛 💆 | Attach File Label | Created On                                    | File Download      |  |  |
| 省 Report 🛛 🗸 🗸              |    | 1                                                                                               | English           | new               | 16-03-2022 06:49:38 PM                        | *                  |  |  |
| 省 Query 🗸 🗸                 |    | 2                                                                                               | English           | dsa               | 24-05-2021 10:42:20 AM                        | *                  |  |  |
|                             |    | 3                                                                                               | English           | Attachment 1      | 31-03-2021 08:59:24 PM                        | *                  |  |  |
|                             |    | 4                                                                                               | English           | filing history 01 | 19-02-2021 07:34:08 PM                        | *                  |  |  |
|                             |    | 5                                                                                               | English           | excel             | 20-01-2021 01:10:06 PM                        | *                  |  |  |
|                             |    | 6                                                                                               | عربی              | مر فق تجريبي      | 03-12-2020 10:42:32 PM                        | ¥                  |  |  |
|                             |    |                                                                                                 |                   |                   |                                               |                    |  |  |

صورة: شاشة تحميل المرفقات الإضافية.

عندها يمكن للمستخدم تحميل المرفقات المطلوبة.

# 7. رفع نماذج البيانات.

تقوم مهمة المستخدم الذي يقوم برفع البيانات/ الملفات (Maker) التي تخص الجهة مالكة للبيانات بتعبئة نماذج البيانات المختلفة الموجودة على المنصة /النظام نيابةً عن الجهة/المنشأة التي يمثلها.

# 7.1. طلبات مراجعة نماذج البيانات.

يقوم المستخدم الذي يمتلك صلاحية رفع نماذج البيانات (Maker) أو المستخدم مدقق البيانات (Checker) بتقديم طلب لمراجعة نماذج البيانات المرسلة عن طريق الخطوات الاتية:

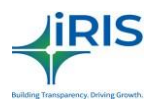

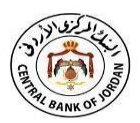

- قم بتسجيل الدخول الى المنصة /النظام باستخدام اسم المستخدم المخول له القيام بمهمة تقديم طلبات مر اجعة البيانات على المنصة/النظام.
  - اختر قائمة "طلبات مراجعة البيانات" من شريط القوائم (الملفات > طلبات مراجعة البيانات).
    - الصورة أدناه توضح الشاشة التي ستظهر للمستخدم.

| البد المركزين الردين<br>CENTRAL BANK OF JORDAN                                                      | CBJ iFile Portal الكتب                                      |                                                            | M           |    | 警 Filer Maker 🗸 | 🛅 English 🗸            | & Settings •        |
|----------------------------------------------------------------------------------------------------|-------------------------------------------------------------|------------------------------------------------------------|-------------|----|-----------------|------------------------|---------------------|
| <ul> <li>Administrator</li> <li>✓</li> <li>✓ IT Settings</li> <li>✓</li> <li>▲ Downloads</li> </ul> | K > Filing Submission > Revision Requ      Revision Request | est                                                        |             | 11 | Las             | t Logged In Time: 04-0 | 16-2022 11:19:51 AM |
| Filing Submission                                                                                   | Entity Code PSP111   Jordan Post ~                          | Return Name                                                | Return Code |    | Frequen         | cy Name                | ~                   |
| Revision Request     Unlock Request     Unlock Iling Document     Iorm Submission                   | Financial Year Format Filing Date Start Date : End Date :   | Reason for Request<br>Reason for Request<br>(Max 200 char) |             |    |                 |                        | 0                   |
| 원 Report ~<br>왕 Query ~                                                                             | Submit 𝔅 Reset                                              |                                                            |             |    |                 |                        |                     |
|                                                                                                    |                                                             | ^                                                          |             |    |                 |                        |                     |

صورة: شاشة طلبات مراجعة البيانات.

- يقوم المستخدم بتعبئة معلومات معينة لإنشاء طلبات المراجعة.
- يظهر رمز الجهة /المنشأة تلقائياً، ويتم اختيار نموذج البيانات المطلوب مراجعتها من القائمة المنسدلة التي ستظهر للمستخدم.
- 6. كما ويظهر أيضًا الرمز المرجعي للنموذج، دورية النموذج، تنسبق السنة المالية، وصف أسباب الطلب.
- 7. اضغط على زر "ارسال" حتى يتم حفظ البيانات بعد القيام بالمطلوب عليها، بعد ذلك يتم ارسال طلب المراجعة إلى البنك المركزي الأردني للحصول على ردهم على الطلب المقدم.
- 8. لمسح جميع البيانات من الصفحة وتحديثها، قم بالضغط على زر "إعادة الضبط" حيث يمكنك ذلك من تعبئة بيانات جديدة في الصفحة.
- يوافق البنك المركزي الأردني أو يرفض الطلب المقدم، وبناءً عليه يتم ارسال الموافقة او الرفض على الطلب من خلال البريد الالكتروني.

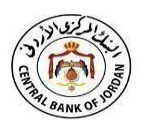

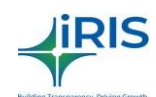

# 7.2. طلبات إلغاء الحظر.

من مهام المستخدم الذي يقوم برفع البيانات (Maker) أو المستخدم مدقق البيانات (Checker)القيام بتقديم طلبات إلغاء الحظر على المنصبة /النظام، وذلك من خلال الخطوات التالية:

- 1. قم بتسجيل الدخول الى منصبة iFile باستخدام اسم المستخدم المخول له القيام بمهمة طلبات إلغاء الحظر.
  - اختر قائمة "طلبات إلغاء الحظر " من شريط القوائم (نماذج البيانات > طلبات إلغاء الحظر).
    - الصورة أدناه توضح الشاشة التي ستظهر للمستخدم.

| CONTRAL BACK OF JORDAN   | CBJ iFile Portal الكتب                 |                    | S S Filer I       | Maker • 🕅 English • 🍄 Settings •<br>Last Logged In Time: 04-06-2022 11:19:51 AM |
|--------------------------|----------------------------------------|--------------------|-------------------|---------------------------------------------------------------------------------|
| 🚳 Administrator 🛛 👻      | 🗧 🏶 > Filing Submission > Unlock Reque | st                 | 12:18:44   PSP111 | _JORDANCHECKER   Filer Maker   PSP111                                           |
| 🚀 IT Settings 🛛 🗸 🗸      | Unlock Request                         |                    |                   |                                                                                 |
| 📥 Downloads 🛛 🗸 🗸        |                                        |                    |                   |                                                                                 |
| Filing Submission        | Entity Code PSP111   Jordan Post  V    | Return Name        | Return Code       | Frequency Name                                                                  |
| Revision Request         | Financial Year Format                  | Select Year        |                   |                                                                                 |
| O Unlock Request         | January To December                    | 2022 ~             |                   | Θ                                                                               |
|                          | Filing Date                            | Reason for Request |                   |                                                                                 |
| O Upload Filing Document | Start Date : 01-01-2022                | Reason for Request |                   |                                                                                 |
| Form Submission          | End Date : 31-12-2022                  | (Max 200 char)     |                   |                                                                                 |
| 省 Report 🛛 🗸 🗸           | Submit 2 Reset                         |                    |                   |                                                                                 |
| 省 Query 🗸 🗸              |                                        |                    |                   |                                                                                 |
|                          |                                        |                    |                   |                                                                                 |
|                          |                                        |                    |                   |                                                                                 |
|                          |                                        | ^                  |                   |                                                                                 |

#### صورة: شاشة طلبات إلغاء الحظر.

- يقوم المستخدم بتعبئة معلومات معينة لانشاء طلب إلغاء الحظر.
- 5. يظهر رمز الجهة/المنشأة تلقائياً، ويتم اختيار البيانات المطلوب إلغاء الحظر عنها من القائمة المنسدلة التي ستظهر للمستخدم.
  - 6. كما ويظهر أيضًا الرمز المرجعي، دورية النموذج، تنسيق السنة المالية، وصف أسباب الطلب.
    - يجب على المستخدم توضيح أسبآب طلب إلغاء الحظر.
  - اضغط على زر "ارسال" حتى يتم حفظ البيانات بعد القيام بالمطلوب عليها، بعد ذلك يتم ارسال طلب إلغاء
    - الحظر إلى البنك المركزي الأردني للحصول على ردهم بالخصوص.

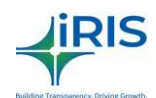

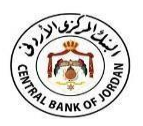

- 9. لمسح جميع البيانات من الصفحة وتحديثها، قم بالضغط على زر "إعادة الضبط" حيث يمكنك ذلك من تعبئة بيانات جديدة في الصفحة.
  - 10. يوافق البنك المركزي الأردني أو يرفض الطلب المقدم، وبناءً عليه يتم ارسال بريد الإلكتروني للمستخدم.

7.3. رفع نماذج البيانات.

يقوم المستخدم المخول برفع البيانات (Maker) بمهمة رفع نماذج البيانات الخاصة بالجهة /المنشأة المعنية بصيغة XBRL على المنصة /النظام لتقديمه للجهة الرقابية وذلك بالقيام بالخطوات التالية:

- قم بتسجيل الدخول الى المنصة /النظام باستخدام اسم المستخدم المخول له القيام برفع نماذج البيانات على المنصة /النظام.
  - اختر قائمة "رفع نموذج بيانات" من شريط القوائم (ارسال نماذج بيانات > رفع نماذج البيانات).
    - يوضح الشكل أدناه الشاشة التي ستظهر للمستخدم.

| CENTRAL BANK OF JORDAN   | CBJ iFile Portal الكتب                      |                                                  | 🙎 🤞 👻 🖉 Oversight de                      | pt Maker • Di English • Settings •     |
|--------------------------|---------------------------------------------|--------------------------------------------------|-------------------------------------------|----------------------------------------|
| 🚷 Administrator 🛛 🗸 🗸    | 😑 🏘 > Filing Submission > Upload Filing Dod | cument                                           | 01 : 08 : 30                              | OVERSIGHTUSER   Oversight dept Maker 🌒 |
| 🚀 IT Settings 🛛 🗸 🗸      | Upload Filing Document                      |                                                  |                                           |                                        |
| 📥 Downloads 🛛 👻 👻        | Select Entity                               | Refurn Name                                      | Return Code                               | Frequency Name                         |
| Filing Submission ^      | Q                                           | ×                                                |                                           | ×                                      |
| Revision Request         | Financial Year Format                       | Financial Year                                   | Frequency Description                     | Nil Filing                             |
| 😔 Unlock Request         | Filing Date                                 | 2021 Vpload Supporting Document (Max size 10 MB) | Vpload Filing Document*(Max. size 250 MB) | •                                      |
| 😔 Upload Filing Document | Start Date :                                | Choose File No file chosen                       | Choose File No file chosen                |                                        |
| Form Submission          | End Date :                                  |                                                  |                                           |                                        |
| n Report 🗸 🗸             |                                             |                                                  |                                           |                                        |
| ⊖ Dynamic Form ✓         | Submit 😂 Reset                              |                                                  |                                           |                                        |
| 省 Query 🗸 🗸              |                                             |                                                  |                                           |                                        |
|                          |                                             |                                                  |                                           |                                        |
|                          |                                             |                                                  |                                           |                                        |
|                          |                                             |                                                  |                                           |                                        |

صورة: شاشة رفع نماذج البيانات.

4. يقوم المستخدم بتعبئة معلومات معينة لبدء عملية رفع ملف بصيغة XBRL.

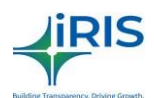

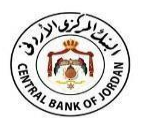

- يظهر رمز الجهة /المنشأة تلقائياً، ويتم اختيار نماذج البيانات التي سيتم رفعها بصيغة XBRL من القائمة المنسدلة التي ستظهر للمستخدم.
  - 6. كما ويظهر أيضًا الرمز المرجعي للنموذج، دورية النموذج، تنسيق السنة المالية، وصف الدورية.
- 7. بعد تعبئة البمعلومات المطلوبة اضغط على زر "ارسال" حتى يتم حفظ البيانات ، ثم يتم ارسالها الى المستخدم مدقق البيانات(Checker)، وبعد ذلك يصل طلب رفع البيانات إلى البنك المركزي الأردني للحصول على ردهم بالخصوص.
- 8. لمسح جميع البيانات من الصفحة وتحديثها، قم بالضغط على زر "إعادة الضبط" حيث يمكنك ذلك من تعبئة بيانات جديدة في الصفحة.

|                                                                                                    | pprovarmanagement                                           |                                     |                                 |                          |                                      |                                 | ×           |
|----------------------------------------------------------------------------------------------------|-------------------------------------------------------------|-------------------------------------|---------------------------------|--------------------------|--------------------------------------|---------------------------------|-------------|
| pload Verify                                                                                                    | -Entity Completed                                           |                                     |                                 |                          |                                      |                                 |             |
|                                                                                                    |                                                             |                                     |                                 |                          | Glob                                 | al Filter Area                  |             |
| Group Panel Descript                                                                                                    | ion<br>Frequency Description                                | Nil Filing                          | Nil Filing Comments             | Previous Records *       | View *                               | Tracker                         | Action      |
|                                                                                                    |                                                             |                                     |                                 |                          |                                      |                                 |             |
|                                                                                                    | Do the                                                      | No                                  |                                 | -                        | 5                                    | 5                               |             |
| ug-2019 03:54:10                                                                                                    | Daily                                                       | NO                                  |                                 |                          |                                      | -                               |             |
| ug-2019 03:54:10<br>ug-2019 03:47:03                                                                                                    | Daily                                                       | Yes                                 | xdfdf                           | 1267                     | อ                                    | อ                               | R.          |
| ug-2019 03:54:10<br>ug-2019 03:47:03<br>ug-2019 01:24:45                                                                                                    | Daily<br>Daily<br>Daily                                     | Yes                                 | xdfdf<br>tets                   | 1267                     | ອ<br>ອ                               | ข                               | R<br>R      |
| ug-2019 03:54:10<br>ug-2019 03:47:03<br>ug-2019 01:24:45<br>ug-2019 12:32:43                                                                                  | Daily<br>Daily<br>Daily<br>Daily                            | Yes<br>Yes<br>No                    | xdfdf<br>tets<br>-              | 1267<br>-<br>-           | ອ<br>ອ<br>ອ                          | ອ<br>ອ<br>ອ                     | R R         |
| wg-2019 03:54:10<br>wg-2019 03:47:03<br>wg-2019 01:24:45<br>wg-2019 12:32:43<br>wg-2019 12:32:43                                                              | Daity<br>Daily<br>Daily<br>Daily<br>Daily<br>Daily          | Yes<br>Yes<br>No<br>No              | xdfdf<br>tets<br>-              | 1267<br>-<br>-<br>-      | ອ<br>ອ<br>ອ<br>ອ                     | ອ<br>ອ<br>ອ<br>ອ                | R<br>R<br>R |
| .ug-2019 03:54:10           .ug-2019 03:47:03           .ug-2019 01:24:45           .ug-2019 12:32:43           .ug-2019 12:32:43           .ug-2019 05:27:19 | Daity<br>Daily<br>Daily<br>Daily<br>Daily<br>Daily          | Yes<br>Yes<br>No<br>No<br>Yes       | xdfdf<br>tets<br>-<br>-<br>klk; | 1267<br>-<br>-<br>-<br>- | ອ<br>ອ<br>ອ<br>ອ<br>ອ<br>ອ           | ଚ<br>ଚ<br>ଚ<br>ଚ<br>ଚ<br>ଚ<br>ଚ | R R R R     |
| Aug-2019 03:54:10<br>Aug-2019 03:47:03<br>Aug-2019 01:24:45<br>Aug-2019 12:32:43<br>Aug-2019 12:32:43<br>Aug-2019 05:27:19<br>Jul-2019 12:39:15               | Daity<br>Daily<br>Daily<br>Daily<br>Daily<br>Daily<br>Daily | Yes<br>Yes<br>No<br>No<br>Yes<br>No | xdfdf<br>tets<br>-<br>-<br>kik; | 1267<br>-<br>-<br>-<br>- | ອ<br>ອ<br>ອ<br>ອ<br>ອ<br>ອ<br>ອ<br>ອ | ອ<br>ອ<br>ອ<br>ອ<br>ອ<br>ອ<br>ອ | R R R R     |

صورة: شاشة شبكة موافقة نماذج البيانات بصيغة XBRL .(تتبع).

- يتم ارسال إشعار إلى مدقق البيانات (Checker)عندما يقوم المستخدم بإرسال نماذج رفع البيانات سواءً كانت بصيغة XBRL أو غير ها، فيقوم بالموافقة أو رفض هذه البيانات.
- 10. تَمنح خاصية التتبع المستخدم القدرة على متابعة حالة النماذج المرفوعة على الشبكة الخاصة بالمنصة /النظام.
- 11. يستطيع المدقق (Checker)عرض نماذج البيانات التي تكون بصيغة XBRL والتحقق منها من ثم الموافقة عليها أو رفضها.
- 12. عند موافقة المدقق (Checker)على نماذج البيانات، يتم تحميلها على قاعدة بيانات البنك المركزي الأردني كخطوة نهائبة.

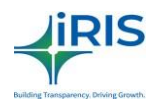

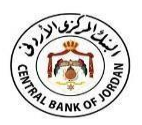

- 13. في حال قيام المدقق (Checker) برفض البيانات، فسيتم ارسال إشعار للمستخدم الذي قام برفع البيانات (Maker)حتى يتم اتخاذ الإجراء المناسب بالخصوص ليتم رفع البيانات مرة أخرى.
- 14. للتأكد من أن عملية رفع نماذج البيانات تمت بسلاسة، يجب أن تظهر حالة البيانات التي تم رفعها كـ "تم قبوله".

# 7.4. رفع النماذج الديناميكية.

حتى يقوم المستخدم المسؤول عن رفع البيانات برفع النماذج الديناميكية على المنصة /النظام، لتقديمه للجهة الرقابية كالآتي:

- قم بتسجيل الدخول الى المنصبة /النظام باستخدام اسم المستخدم المخول له الوصول الى خيار رفع النماذج الديناميكية على المنصبة /النظام.
  - اختر قائمة "تقديم نموذج" من شريط القوائم (تقديم نموذج > رفع نموذج بيانات).
    - يوضح الشكل أدناه الشاشة التي ستظهر للمستخدم.

|                                                                 |     | CBJ iFile Po      | ortal الكتب        |         |                   |                   |       | 20                  | 🧐 👻 Oversight dep | t Maker 🗸 🎼 Engl     | ish ↓ \$Settings ↓   |  |
|-----------------------------------------------------------------|-----|-------------------|--------------------|---------|-------------------|-------------------|-------|---------------------|-------------------|----------------------|----------------------|--|
| 🚷 Administrator                                                 | * E | 🖌 🛪 🔉 Filing Subi | mission > Form Sub | mission | 1                 |                   |       |                     | 01 : 20 : 17      | OVERSIGHTUSER   C    | )versight dept Maker |  |
| 🚀 IT Settings                                                   | ~   | Form Submi        | ssion              |         |                   |                   |       |                     |                   |                      |                      |  |
| 📥 Downloads                                                     | ~   | Select Entity *   |                    |         | Category Name     |                   |       | Sub-Category Name   |                   | Return Name          |                      |  |
| S ritin estimation                                              |     | Jordan Post (PSP) | 111)               | Q       | PSP               |                   |       | PSP                 |                   | Dynamic form Remitta | nce v                |  |
| Flung Submission                                                |     | Return Code       |                    | 8       | Frequency Name Re |                   |       | Reporting Scale *   |                   | Reference Date       |                      |  |
| Revision Request                                                |     | NX02              | NX02               |         |                   | Daily             |       |                     | ~                 | 15-Dec-2021          |                      |  |
| <ul> <li>Unlock Request</li> <li>Upload Filing Docum</li> </ul> | ent | Submit 🛇          | 2 Reset            |         |                   |                   |       |                     |                   | Common Filt          | er Area              |  |
| Form Submission                                                 |     | Group Panel De    | escription         |         |                   |                   |       |                     |                   |                      | ¥                    |  |
| 🙆 Report                                                        | ~   | Sr.No.            | Entity Name        | Car     | tegory Name       | Sub-Category Name | _     | Return Name 🔎       | Frequency Name    | Reporting Start Date | Reporting End Date   |  |
| O Dynamic Form                                                  | ~   | 1                 | Jordan Post        | PSP     |                   | PSP               | Dynan | nic form Remittance | Daily             | 12-Jan-2021          | 12-Jan-2021          |  |
|                                                                 |     | 2                 | Jordan Post        | PSP     |                   | PSP               | Dynan | nic form Remittance | Daily             | 04-Jan-2021          | 04-Jan-2021          |  |
| <b>Query</b>                                                    | *   |                   |                    | l.      |                   |                   | 1     |                     |                   |                      |                      |  |
|                                                                 |     |                   |                    |         |                   | ^                 |       |                     |                   |                      |                      |  |

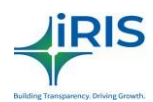

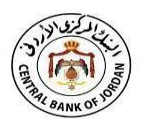

# الصورة: شاشة رفع نموذج بيانات.

- يقوم المستخدم بتعبئة معلومات معينة لبدء عملية تعبأة النموذج الديناميكي.
- يظهر رمز الجهة/المنشاة تلقائياً، ويتم اختيار النماذج الديناميكية التي سيتم تعبئتها من القائمة المنسدلة التي تظهر للمستخدم.
  - 6. كما ويظهر أيضًا الرمز المرجعي للنموذج، دورية النموذج، تنسبق السنة المالية، وصف دورية النموذج.
- 7. بعد تعبأة جميع البيانات المطلوبة اضغط على زر "الارسال" ليظهر النموذج الديناميكي في علامة تبويب جديدة.
  - یوضح الشكل أدناه الشاشة التي ستظهر للمستخدم.

|                               |                        |                                                            |          |                   |           |                    |                      |                   | Save            | ©<br>Submit    | ©<br>Clear    | O Clear A |
|-------------------------------|------------------------|------------------------------------------------------------|----------|-------------------|-----------|--------------------|----------------------|-------------------|-----------------|----------------|---------------|-----------|
| Name of reporting institution | Identification code nu | mber Reti                                                  | ırn Code | Return Name       |           | Frequency Name     | Reporting Start Date | Reporting End D   | ate Reportin    | g currency     | Reporting S   | icale     |
| Jordan Post                   | PSP111                 | NX02 Dynamic form Remittance Daily 15-Dec-2021 15-Dec-2021 |          |                   |           |                    |                      |                   | JOD - Jo        | rdanian Dinar  | Actuals       |           |
| Remittance for Bank           |                        | Remittance<br>data                                         | Remitta  | nce serial Number | Senderacc | ountnumber or IBAI | Receiver account nu  | mber / IBAN Refer | ence remittance | number<br>Curr | ency involved | Tr        |
|                               |                        | Transaction<br>information                                 |          |                   |           |                    |                      |                   |                 |                |               | ,         |
|                               |                        | Balance sh                                                 | eet      |                   |           |                    |                      |                   |                 |                |               |           |
|                               |                        | Company                                                    | r name   |                   | Acco      | unts receivable 🕷  |                      | Percent profit    | Start dat       | e Tim          | e of entry 🛚  |           |

صورة: شاشة النموذج الديناميكي.

- يقوم المستخدم بتعبئة البيانات التي يطلبها البنك المركزي الأردني.
  - 10. يتم حفظ البيانات المدخلة عند الضغط على زر الحفظ.
- 11. يقوم زر المسح بإزالة كافة البيانات السابقة وتجهيز الشاشة لتعبئة بيانات جديدة.

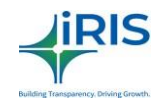

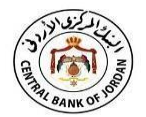

|                                                                                                  | pproval Management               |                 |                     |                    |             |                | ×        |
|--------------------------------------------------------------------------------------------------|----------------------------------|-----------------|---------------------|--------------------|-------------|----------------|----------|
| bload Verify                                                                                     | -Entity Completed                |                 |                     |                    |             |                |          |
|                                                                                                  |                                  |                 |                     |                    | Glob        | al Filter Area |          |
| Group Panel Descript                                                                             | Frequency Description            | Nil Filing 🏾    | Nil Filing Comments | Previous Records * | View 📍      | Tracker 🗶      | Action * |
| 10 2010 03-5/ 40                                                                                 | Daily                            | No              |                     |                    | 5           | 5              |          |
| ug-2019 03:54:10                                                                                 | Daily                            | Yes             | xdfdf               | 1267               | 5           | 5              |          |
|                                                                                                  | Daily                            | Yes             | tets                | -                  | 5           | ้อ             | 2        |
| ug-2019 01:24:45                                                                                 |                                  | No              | -                   |                    | 5           | 5              | ☑        |
| ug-2019 01:24:45<br>ug-2019 12:32:43                                                             | Daily                            | 140             |                     |                    | (00000)     |                |          |
| ug-2019 01:24:45<br>ug-2019 12:32:43<br>ug-2019 12:32:43                                         | Daily<br>Daily                   | No              | (*)                 | -                  | 9           | Э              | <b>S</b> |
| ug-2019 01:24:45<br>ug-2019 12:32:43<br>ug-2019 12:32:43<br>ul-2019 05:27:19                     | Daily<br>Daily<br>Daily          | No<br>Yes       | -<br>klk;           | *.<br>*            | ອ<br>ອ      | ອ<br>ອ         | 8        |
| ug-2019 01:24:45<br>ug-2019 12:32:43<br>ug-2019 12:32:43<br>ul-2019 05:27:19<br>ul-2019 12:39:15 | Daily<br>Daily<br>Daily<br>Daily | No<br>Yes<br>No | klk;                | •                  | ອ<br>ອ<br>ອ | ອ<br>ອ<br>ອ    | 8<br>8   |

الصورة: شاشة شبكة الموافقة على نماذج البيانات بصيغة XBRL الخاصة بمدقق البيانات (Checker) (تتبع)

- 12. بعد أن يتم ارسال النموذج، يصل إشعار لمدقق البيانات (Checker)يفيد بوجود نموذج بحاجة إلى تدقيق، ليتم الموافقة أو رفض النموذج.
- 13. تَمنح خاصية التتبع المستخدم القدرة على متابعة حالة النماذج الديناميكية على الشبكة الخاصة بالمنصة / النظام.
- 14. يستطيع مدقق البيانات (Checker) عرض النماذج الديناميكية والتحقق منها للموافقة عليها أو رفضها.
- 15. عند موافقة المدقق على البيانات (Checker)، يتم تحميلها على قاعدة بيانات البنك المركزي الأردني كخطوة نهائية.
- 16. في حال قيام المدقق بعدم الموافقة على البيانات، سيتم ارسال إشعار للمستخدم الذي قام بتحميل البيانات(Maker) حتى يتم اتخاذ الإجراء المناسب بالخصوص لحل المشكلة.
- 17. للتأكد من أن عملية ارسال نماذج البيانات تمت بسلاسة، يجب أن تظهر حالة البيانات التي تم رفعها كـ "تم قبوله".

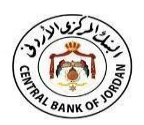

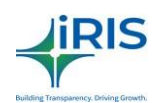

#### 8. التقارير.

المستخدمون الذين يمتلكون صلاحية على نظام التقارير يمكنهم الاطلاع على التقارير المتعددة الموجود على المنصبة /النظام.

#### 8.1. سجل البيانات.

يقوم المستخدم المخول بعرض البيانات التي يتم رفعها من قبل جميع المستخدمين للجهات/المنشآت المعنيين على المنصة /النظام من عن طريق القيام بالخطوات التالية:

- قم بتسجيل الدخول الى المنصة /النظام باستخدام اسم المستخدم المخول له عرض نماذج البيانات المرفوعة على المنصة/النظام.
  - اختر قائمة "سجل البيانات" من شريط القوائم (التقارير > سجل البيانات).
    - يوضح الشكل أدناه الشاشة التي ستظهر للمستخدم.

| البد البركزي الردين<br>CENTRAL MARK OF JORDAN |     | الكتب CBJ iFile Portal      |                    |                       | _ <mark>⊗</mark><br>⊴ | 🎽 😤 Cbj Admin 🗸 | Inglish →          | © Settings ~    |
|-----------------------------------------------|-----|-----------------------------|--------------------|-----------------------|-----------------------|-----------------|--------------------|-----------------|
| & Administrator                               | ~ = | ★ > Report > Filing History |                    |                       |                       | 01 : 39 : 5     | 2   OVERSIGHTUSE   | R   Cbj Admin 🌒 |
| ┥ IT Settings                                 | ~   |                             | Installer and Taxo | nomy                  |                       |                 |                    |                 |
| 📥 Downloads                                   | ~   | Filing History              |                    |                       |                       |                 |                    | $\bigcirc$      |
| Eiling Submission                             | ~   | Return Name                 |                    | Return Code           |                       | Select Entity   |                    | 0               |
| 🙆 Report                                      | ^   | Select All<br>Filing Status | ~                  | Select All Start Date | ~                     | Select All      |                    |                 |
| 🐴 Filing History                              |     | Select All                  | ~                  | 16-Dec-2021           | <b>m</b>              | 16-Dec-2021     |                    | +               |
| Audit Logs                                    |     | Submit 🕻 Reset              |                    |                       |                       |                 |                    |                 |
| 🝘 View Unlock Request                         |     | No Data Found               |                    |                       |                       |                 | Common Filter Area |                 |
| 🛯 View Revision Request                       |     | NO Data Pounu               |                    |                       |                       |                 |                    |                 |
| 🚯 Status Report                               | ~   |                             |                    |                       |                       |                 |                    |                 |
| 😑 MIS                                         | ~   |                             |                    |                       |                       |                 |                    |                 |
| 🞯 Dynamic Form                                | ~   |                             |                    |                       |                       |                 |                    |                 |
| 4 Query                                       | ~   |                             |                    |                       |                       |                 |                    |                 |
|                                               |     |                             |                    | ^                     |                       |                 |                    |                 |

# الصورة: شاشة سجل البيانات.

4. يستطيع المستخدم عرض البيانات التي تم رفعها على المنصة من خلال اختيار "اسم النموذج" من القائمة المنسدلة (في حالة اختيار المستخدم عرض سجلات نموذج واحد معين، سيتم إخفاء باقي النماذج التي لم يتم اختيارها). بعد ذلك اختر "الجهة المعنية" من قائمة الجهات (في حالة اختيار المستخدم عرض سجلات جهة واحدة معينة، سيتم إخفاء باقي الجهات التي لم يتم اختيارها)، قم بعدها باختيار "حالة الملفات" من القائمة (في حالة اختيار المستخدم عرض سجلات حالة معينة، سيتم إخفاء باقي النماذج التي لم يتم اختيارها)، وحدد "تاريخ البدء" والنتهاء" ايتم عرض كافة المستندات التي تم رفعها على المنصة/النظام خلال الفترة المحددة أعلاه، ثم الضغط على زر "ارسال" فتظهر البيانات المختارة على الشبكة.

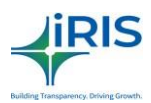

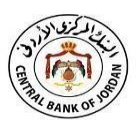

5. لعرض ملفات الـXBRL الموجودة على الشبكة، قم بالضغط على أيقونة "عرض" الموجودة أسفل "عمود العرض" النموذج المطلوب.

|                                               |        | CBJ iFile     | الكتب Portal ا                                                                                                    | 7                                                                                                  |                                                                  |                                                            |                                                    | <mark>∞</mark>                                                          | 29     | 營 Cbj Admin ↓                                                           | (∑ English → Setting<br>Setting<br>Setti | ngs 🗸    |
|-----------------------------------------------|--------|---------------|----------------------------------------------------------------------------------------------------|----------------------------------------------------------------------------------------------------|------------------------------------------------------------------|------------------------------------------------------------|----------------------------------------------------|-------------------------------------------------------------------------|--------|-------------------------------------------------------------------------|----------------------------------------------------------------------------------------------------|----------|
| Administrator                                 | ~      | Filing Hist   | ory                                                                                                    |                                                                                                    |                                                                  |                                                            |                                                    |                                                                         |        | Last D                                                                  | sged in time. IS-Dec-2021 11.13.3                                                                                                    |          |
| 🚀 IT Settings                                 | ~      | Return Name   |                                                                                                    |                                                                                                    | Ret                                                              | turn Code<br>Select All                                    |                                                    |                                                                         | Select | Entity                                                                  |                                                                                                    |          |
| 📥 Downloads                                   | .~.    | Filing Status |                                                                                                    |                                                                                                    | Sta                                                              | art Date                                                   |                                                    | M                                                                       | End Da | ate *                                                                   |                                                                                                    |          |
| Filing Submission                             | ~      | Submit        | C Reset                                                                                                    |                                                                                                    |                                                                  |                                                            |                                                    | ш                                                                       |        |                                                                         |                                                                                                    | <u> </u> |
| 🐴 Report                                      | ^      |               |                                                                                                    |                                                                                                    |                                                                  |                                                            |                                                    |                                                                         |        | Co                                                                      | mmon Filter Area                                                                                                    |          |
| A Filing History                              |        | Group Panel   | Description                                                                                                    | Return Name                                                                                        | Entity Nan                                                       | ne Entity Code                                             | Frequency Description                              | Start Date                                                              | *      | End Date                                                                | Filing Status                                                                                                    | (+)      |
| 🗿 Audit Logs                                  |        |               |                                                                                                    |                                                                                                    |                                                                  |                                                            |                                                    |                                                                         |        |                                                                         |                                                                                                    |          |
| 🙆 View Unlock Request                         |        |               | 1 20211130029                                                                                                    | Agent footprint                                                                                    | Jordan Po                                                        | st PSP111                                                  | Monthly                                            | 01-Jun-2021                                                             |        | 30-Jun-2021                                                             | Verified by Checker                                                                                                    | -        |
| 🙆 View Revision Request                       |        |               | 2 20211129029<br>3 20211129029                                                                                      | Customer complain                                                                                  | Jordan Con                                                       | n BNK107                                                   | JUL SEP                                            | 01-Jul-2020                                                             |        | 30-Sep-2020<br>30-Sep-2020                                              | Rejected                                                                                                    |          |
| 👶 Status Report                               |        |               | Contraction of the second second                                                                                    |                                                                                                    |                                                                  |                                                            |                                                    |                                                                         |        |                                                                         |                                                                                                    |          |
|                                               | 1000   |               | 4 20211129029                                                                                                    | Customer complain                                                                                  | Jordan Con                                                       | n BNK107                                                   | JUL SEP                                            | 01-Jul-2020                                                             |        | 30-Sep-2020                                                             | Rejected                                                                                                    |          |
| 🚔 MIS                                         | ~      |               | <ol> <li>20211129029</li> <li>20211125029</li> <li>20211124029</li> </ol>                                           | Customer complain<br>Customer complain<br>Assessment of anti                                       | Jordan Con<br>Jordan Con<br>Kamal Exch                           | n BNK107<br>n BNK107<br>n EXH456                           | JUL SEP<br>JUL SEP<br>Annual                       | 01-Jul-2020<br>01-Jul-2020<br>01-Jan-2020                               |        | 30-Sep-2020<br>30-Sep-2020<br>31-Dec-2020                               | Rejected<br>Submitted<br>Rejected                                                                                                    |          |
| <ul> <li>MIS</li> <li>Dynamic Form</li> </ul> | ~<br>~ |               | <ol> <li>20211129029</li> <li>20211125029</li> <li>20211124029</li> <li>20211115029</li> </ol>                      | Customer complain<br>Customer complain<br>Assessment of anti<br>Agent footprint                    | Jordan Con<br>Jordan Con<br>Kamal Exch<br>Jordan Po              | n BNK107<br>n BNK107<br>n EXH456<br>st PSP111              | JUL SEP<br>JUL SEP<br>Annual<br>Monthly            | 01-Jul-2020<br>01-Jul-2020<br>01-Jan-2020<br>01-Jun-2021                |        | 30-Sep-2020<br>30-Sep-2020<br>31-Dec-2020<br>30-Jun-2021                | Rejected<br>Submitted<br>Rejected<br>Rejected                                                                                                    |          |
| MIS O Dynamic Form                            | ~      |               | <ol> <li>20211129029</li> <li>20211125029</li> <li>20211124029</li> <li>20211115029</li> <li>20211115029</li> </ol> | Customer complain<br>Customer complain<br>Assessment of anti<br>Agent footprint<br>Agent footprint | Jordan Con<br>Jordan Con<br>Kamal Exch<br>Jordan Po<br>Jordan Po | n BNK107<br>n BNK107<br>n EXH456<br>st PSP111<br>st PSP111 | JUL SEP<br>JUL SEP<br>Annual<br>Monthly<br>Monthly | 01-Jul-2020<br>01-Jul-2020<br>01-Jan-2020<br>01-Jun-2021<br>01-May-2021 |        | 30-Sep-2020<br>30-Sep-2020<br>31-Dec-2020<br>30-Jun-2021<br>31-May-2021 | Rejected<br>Submitted<br>Rejected<br>Rejected<br>Submitted                                                                                                    |          |

الصورة: شاشة عرض سجل النماذج.

.6 يوضح الشكل أدناه الشاشة التي ستظهر للمستخدم.

| Name of reporting institution                                                                                                    | Jordan Commercial Bank                                                                                     |  |
|----------------------------------------------------------------------------------------------------|----------------------------------------------------------------------------------------------------|--|
| Identification code number                                                                                                    | BNK107                                                                                                    |  |
| Return code                                                                                                    | CB338                                                                                                    |  |
| Return name                                                                                                    | Customer complaints reports for banks                                                                      |  |
| Reporting frequency                                                                                                    | Quarterly                                                                                                  |  |
| Reporting start date                                                                                                    | 01-Jul-2020                                                                                                |  |
| leporting end date                                                                                                    | 30-Sep-2020                                                                                                |  |
| teporting currency                                                                                                    | 30D - Jordanian Dinar                                                                                      |  |
| Reporting scale                                                                                                    | Millions                                                                                                   |  |
| Complaints received by the financial services providers during the period Particulars                                                                                                    | Value                                                                                                    |  |
| Dutstanding active complaints as of the end of the previous quarter                                                                                                    | 10                                                                                                    |  |
| otal number of complaints                                                                                                    | 10                                                                                                    |  |
| umber of complaints resolved by the end of the current quarter                                                                                                    | 33                                                                                                    |  |
| Of which complaints resolved in favor of the consumer:                                                                                                    | 12                                                                                                    |  |
|                                                                                                    |                                                                                                    |  |
| By the MFI                                                                                                    | 10                                                                                                    |  |
| By the MFI<br>By courts                                                                                                    | 10 1                                                                                                    |  |
| B y the M1<br>Dy courts<br>Dy the CB3                                                                                                    | 10<br>1<br>1                                                                                               |  |
| By the MT<br>By courts<br>Dy the CBD<br>Of which complaints resolved in favor of the MT1:                                                                                                    | 10<br>1<br>1<br>21                                                                                         |  |
| By the MTT<br>By courts<br>By the CDB<br>Of which couplings resolved in favor of the MTD<br>Of which couplings resolved in favor of the MTD<br>By the MTT                                                                                                    | 10<br>1<br>1<br>1<br>10<br>10                                                                              |  |
| by the MTT<br>by scarts<br>By the CB3<br>Of which complaints resolved in favor of the MT1:<br>by the MT1<br>by courts                                                                                                    | 10<br>1<br>1<br>21<br>10<br>10                                                                             |  |
| by the MTT<br>by courts<br>by the CB3<br>Of highlight acceleration of the MT1:<br>by the MT1<br>by courts<br>by the MT1<br>by courts                                                                                                    | 10<br>1<br>2<br>3<br>3<br>4<br>5<br>1<br>1<br>1<br>10<br>10                                                |  |
| by the MTT<br>by courts<br>by the CBJ<br>Of which compared<br>by the MTS:<br>by courts<br>by courts<br>by the MTT<br>by courts<br>by the CBJ<br>by the CBJ<br>by the CBJ<br>by the CBJ<br>by the CBJ<br>by the CBJ<br>by the CBJ                                                                                                    | 10<br>4<br>1<br>21<br>10<br>10<br>10<br>10<br>10<br>1                                                      |  |
| By the HTT<br>By source<br>By the CB3<br>On Which completion resolved in favor of the MTE:<br>By the CB3<br>By source<br>By the CB3<br>By the CB3<br>Unified of Completions regioned through the Central Bank                                                                                                    | 10<br>1<br>1<br>1<br>1<br>10<br>10<br>1<br>10<br>1<br>10<br>1<br>10<br>10                                  |  |
| by the MT<br>by courts<br>by the COD<br>Of which complaints resolved in favor of the MT()<br>by the MT<br>by courts<br>by the COD<br>by the COD<br>by the COD<br>by the COD<br>burdle of complaints registed<br>formed of complaints fractioned through the Central Bank<br>tomber of complaints that remain write the end of the quarter.                                               | 10       1       1       31       10       1       10       1       10       10       10       10       10 |  |
| by the MTT<br>by cours<br>by the CBJ<br>Of which compliants resolved in favor of the MTT:<br>by by the MTT<br>by cours<br>by the CBJ<br>by the CBJ<br>by the CBJ<br>humber of compliants rejected<br>formpliants rejected<br>for empliants represent the Central Bank<br>founder of compliants remain writil the Central Bank<br>tourber of compliants thermania writil the Central Bank | 10<br>1<br>1<br>1<br>1<br>10<br>10<br>10<br>10<br>10<br>10                                                 |  |

الصورة: شاشة عرض النماذج التي يتم رفعها على المنصة.

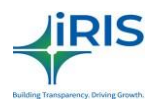

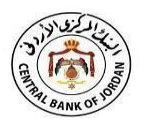

- 7. يستطيع المستخدم عرض البيانات التي تم رفعها من الجهة/المنشأة مالكة البيانات من خلال التنقل بين السجلات المختلفة المبينة التي تظهر على الشاشة.
- 8. لتتبع حالة سير النموذج الموجود على المنصة /النظام، اضغط على أيقونة "التتبع" التي توجد أسفل "عمود التتبع" للسجل المطلوب. الصورة أدناه تبين المعلومات التي ستظهر للمستخدم على الشاشة.

| iling Histo      | ry                                   |                                                                                             |                                                               |                                                                         |                                           |                                                                    |                                                                    | 6                                                                         |
|------------------|--------------------------------------|---------------------------------------------------------------------------------------------|---------------------------------------------------------------|-------------------------------------------------------------------------|-------------------------------------------|--------------------------------------------------------------------|--------------------------------------------------------------------|---------------------------------------------------------------------------|
| eturn Name       |                                      |                                                                                             | Re                                                            | eturn Code                                                              |                                           |                                                                    | Select Entity                                                      |                                                                           |
| Daily Liquidity  |                                      |                                                                                             | ×                                                             | NRB01                                                                   |                                           | ~                                                                  | Select All                                                         |                                                                           |
| ling Status      |                                      |                                                                                             | St                                                            | art Date *                                                              |                                           |                                                                    | End Date *                                                         |                                                                           |
| Select All       |                                      |                                                                                             | ~                                                             | 11-Aug-2019                                                             |                                           | <b>6</b>                                                           | 24-Aug-2019                                                        | 1                                                                         |
| Upload           | Verify-Entity                        | Completed                                                                                   | d                                                             |                                                                         |                                           |                                                                    | [                                                                  | Global Filter Area                                                        |
| Group Panel D    | escription                           |                                                                                             |                                                               |                                                                         |                                           |                                                                    |                                                                    | ٥                                                                         |
| Sr.No.           | Filing Number                        | Return Name                                                                                 | Company I                                                     | Na Entity Code                                                          | Frequency Descripti                       | Start Date                                                         | End Date                                                           | Filing Status                                                             |
| 1                | 4161                                 |                                                                                             |                                                               |                                                                         |                                           |                                                                    | 2010 00 01                                                         |                                                                           |
|                  | 1101                                 | Daily Liquidity                                                                             | Naya Nepa                                                     | al   14013000                                                           | Daily                                     | 2019-08-21                                                         | 2019-08-21                                                         | Verify-Entity                                                             |
| 2                | 1101                                 | Daily Liquidity<br>Daily Liquidity                                                          | Naya Nepa<br>Naya Nepa                                        | al 14013000<br>al 14013000                                              | Daily                                     | 2019-08-21                                                         | 2019-08-21                                                         | Verify-Entity<br>Verify-Entity                                            |
| 2                | 1141                                 | Daily Liquidity<br>Daily Liquidity<br>Daily Liquidity                                       | Naya Nepa<br>Naya Nepa<br>Naya Nepa                           | al 14013000<br>al 14013000<br>al 14013000                               | Daily<br>Daily<br>Daily                   | 2019-08-21<br>2019-08-22<br>2019-08-15                             | 2019-08-21<br>2019-08-22<br>2019-08-15                             | Verify-Entity<br>Verify-Entity<br>Verify-Entity                           |
| 2                | 1141<br>1123<br>1101                 | Daily Liquidity<br>Daily Liquidity<br>Daily Liquidity<br>Daily Liquidity                    | Naya Nepa<br>Naya Nepa<br>Naya Nepa<br>Naya Nepa              | al 14013000<br>al 14013000<br>al 14013000<br>al 14013000                | Daily<br>Daily<br>Daily<br>Daily          | 2019-08-21<br>2019-08-22<br>2019-08-15<br>2019-06-10               | 2019-08-21<br>2019-08-22<br>2019-08-15<br>2019-06-10               | Verify-Entity<br>Verify-Entity<br>Verify-Entity<br>SUBMITTED              |
| 2<br>3<br>4<br>5 | 1101<br>1141<br>1123<br>1101<br>1061 | Daily Liquidity<br>Daily Liquidity<br>Daily Liquidity<br>Daily Liquidity<br>Daily Liquidity | Naya Nepa<br>Naya Nepa<br>Naya Nepa<br>Naya Nepa<br>Nepal Bar | al 14013000<br>al 14013000<br>al 14013000<br>al 14013000<br>al 11001000 | Daily<br>Daily<br>Daily<br>Daily<br>Daily | 2019-08-21<br>2019-08-22<br>2019-08-15<br>2019-06-10<br>2019-04-13 | 2019-08-21<br>2019-08-22<br>2019-08-15<br>2019-06-10<br>2019-04-13 | Verify-Entity<br>Verify-Entity<br>Verify-Entity<br>SUBMITTED<br>SUBMITTED |

الصورة: شاشة تتبع حالة النماذج التي تم رفعها على المنصة.

- 9. لتحميل نماذج البيانات المرفوعة على المنصة، قم بالضغط على أيقونة "تحميل" التي توجد أسفل عمود "تحميل نماذج البيانات" للنموذج المطلوب.
- 10. في حالة وجود مرفقات تم رفعها مع النموذج، يمكن القيام بتحميلها من خلال الضغط على أيقونة "تحميل" التي توجد أسفل عمود "المرفقات" للنموذج المطلوب.

8.2. عرض طلبات إلغاء الحظر.

يستطيع المستخدم عرض طلبات إلغاء الحظر حتى تاريخ معين للجهة /المنشأة بالإضافة إلى حالة هذه الطلبات من السجلات.

للوصول الى شاشة طلبات إلغاء الحظر اتبع الخطوات التالية:

 قم بتسجيل الدخول الى المنصة /النظام باستخدام اسم المستخدم المخول له عرض طلبات الغاء الحظر للنماذج المطلوبة.

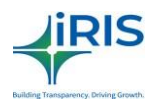

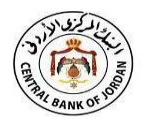

- 2. اختر "طلبات إلغاء الحظر" من شريط القوائم (التقارير > طلبات إلغاء الحظر).
  - يوضح الشكل أدناه الشاشة التي ستظهر للمستخدم.

|                       |    | C    | CBJ iF  | ile Portal الكتب     |             |                  |             |                |             |          |            | Last Log          | The English • Settings   |
|-----------------------|----|------|---------|----------------------|-------------|------------------|-------------|----------------|-------------|----------|------------|-------------------|--------------------------|
| 🚳 Administrator       | ~  | = *  | > Repo  | ort > View Unlock Re | equest      |                  |             |                |             | 17 :     | 14:53   BN | K107_JORDANCOM    | M_FM   Filer Maker   BNK |
| 🚣 Downloads           |    | Vio  | w Llm   | lock Poquest         |             |                  |             |                |             |          |            |                   | (                        |
| Filing Submission     |    | vier | w om    | lock Request         |             |                  |             |                |             |          |            |                   |                          |
| 🖓 Report              |    |      |         |                      |             |                  |             |                |             |          |            | Comm              | on Filter Area           |
| 🍘 Filing History      |    | G    | Group P | anel Description     |             |                  |             |                |             |          |            |                   | ¥                        |
| 🕐 View Unlock Reques  |    |      | Sr.No.  | Entity Name(English) | Entity Code | Return Name      | Return Code | Frequency Name | Start Date  | End Date | Status *   | Reason for Reques | Created By               |
| 🙆 View Revision Reque | st |      | 1       | Jordan Commercia     | BNK107      | System outages   | CBJ30       | Monthly        | 01-Jun-2    | 30-Jun-2 | Pending    | Test Automation   | BNK107_JORDANCOMA ~      |
| 😑 Dynamic Form        |    |      | 2       | Jordan Commercia     | BNK107      | Dtest Form       | D6677_54    | Monthly        | 01-Apr-2    | 30-Apr   | Completed  | fhfghfg           | BNK107_JCBM              |
|                       |    |      | 3       | Jordan Commercia     | BNK107      | Dynamic Instan   | test2345    | Semi-annually  | 01-Jul-2021 | 31-Dec   | Completed  | 456456            | BNK107_JCBM              |
| Query                 |    |      | 4       | Jordan Commercia     | BNK107      | Dtest Form       | D6677_54    | Monthly        | 01-Mar-2    | 31-Mar   | Completed  | ghhhhhhhhhhhhh    | BNK107_JCBUSER0          |
|                       |    |      | 5       | Jordan Commercia     | BNK107      | Banks' clients d | CBJ49       | Quarterly      | 01-Jan-2    | 31-Mar   | Completed  | t                 | BNK107_JORDANCOMN        |
|                       |    |      | 6       | Jordan Commercia     | BNK107      | Dtest Form       | D6677_54    | Monthly        | 01-Feb-2    | 28-Feb   | Completed  | bnn               | BNK107_JCBUSER0          |
|                       |    |      | 7       | Jordan Commercia     | BNK107      | System outages   | CBJ30       | Monthly        | 01-Dec-2    | 31-Dec   | Completed  | test              | BNK107_JORDANCOMN        |
|                       |    |      | 8       | Jordan Commercia     | BNK107      | Banks' clients d | CBJ49       | Quarterly      | 01-Jul-2021 | 30-Sep   | Completed  | test              | BNK107_JORDANCOMA        |
|                       |    |      | 9       | Jordan Commercia     | BNK107      | Statistical data | CBJ39       | Quarterly      | 01-Oct-2    | 31-Dec   | Completed  | Test              | BNK107_JORDANCOMN        |
|                       |    |      | 10      | Jordan Commercia     | BNK107      | Escrow account   | CBJ26       | Daily          | 19-Jan-2    | 19-Jan-2 | Completed  | Test              | BNK107_JORDANCOMN        |
|                       |    |      | 11      | Jordan Commercia     | BNK107      | Customer compl   | CBJ38       | Quarterly      | 01-Jul-20   | 30-Sep   | Completed  | 456 ffgh fghf fgh | BNK107_JCBM              |
|                       |    |      | 12      | Jordan Commercia     | BNK107      | Agent footprint  | CBJ18       | ∧ inthly       | 01-Dec-2    | 31-Dec   | Completed  | 7567gfhgf hfg     | BNK107_JCBM -            |

- الصورة: شاشة عرض طلبات إلغاء الحظر
- 4. تظهر حالة الطلب كـ "مُعلق" في حالة أن المستخدم المسؤول لم يوافق على الطلب ولم يرفضه بعد.
  - تظهر حالة الطلب كـ "مرفوض" في حالة أن المستخدم المسؤول قام برفض الموافقة على الطلب.
    - تظهر حالة الطلب كـ "مكتمل" في حالة أن المستخدم المسؤول قام بالموافقة على الطلب.
- 7. عند الموافقة على طلب الغاء الحظر سيتم منح المستخدم مدة إضافية لتحميل النماذج ابتداءً من هذا التاريخ.

#### 8.3. عرض طلبات المراجعة.

ممكن للمستخدم المخول للجهة/المنشأة عرض طلبات المراجعة بالإضافة الى حالة هذه الطلبات حتى تاريخ معين. للوصول الى شاشة طلبات المراجعة، اتبع الخطوات التالية:

- قم بتسجيل الدخول الى المنصة /النظام باستخدام اسم المستخدم المخول له عرض طلبات مر اجعة النماذج المطلوبة.
  - اختر قائمة "طلبات المراجعة" من شريط القوائم (التقارير > طلبات المراجعة).
    - يوضح الشكل أدناه الشاشة التي ستظهر للمستخدم.

| War                                 |   |           |                         |             |                    |             |                |                    |             | Buildin      | Transparency, Drivir | g Growth.                           |
|-------------------------------------|---|-----------|-------------------------|-------------|--------------------|-------------|----------------|--------------------|-------------|--------------|----------------------|-------------------------------------|
| ليد او دره از دن<br>ستعد العدرة الم |   | CBJ i     | File Portal الكتب       |             |                    |             |                |                    |             | S A          | English              | ✓ ♥ Setting<br>07-0ct-2022 05:13:59 |
| Administrator                       | ~ | 🗮 🍓 > Rej | port > View Revision Re | quest       |                    |             |                | 17 :               | 45:09   BN  | (107_JORDANC | OMM_FM   Fi          | ler Maker   BNK                     |
| a Downloads                         | ~ | View De   | uicion Doquest          |             |                    |             |                |                    |             |              |                      |                                     |
| Filing Submission                   | ~ | VIEW RE   | evision Request         |             |                    |             |                |                    |             |              |                      |                                     |
| Report                              | ~ |           |                         |             |                    |             |                |                    |             | C            | ommon Filter A       | rea                                 |
| 🐴 Filing History                    |   | Group     | Panel Description       |             |                    |             |                |                    |             |              |                      | [                                   |
| 🐴 View Unlock Request               |   | Sr.No.    | Entity Name(English)    | Entity Code | Return Name 🧖      | Return Code | Frequency Name | Reason for Request | Start Date  | End Date     | Status               | Create                              |
| 🐴 View Revision Request             |   | 1         | Jordan Commercial Ba    | BNK107      | Dtest Form         | D6677_54    | Monthly        | fcvgfh             | 01-Apr-2022 | 30-Apr-2022  | Completed            | BNK10                               |
| Dynamic Form                        | ~ | 2         | Jordan Commercial Ba    | BNK107      | eCommerce trans    | CBJ22       | Quarterly      | Accepted the revi  | 01-Jan-2022 | 31-Mar-2022  | Completed            | BNK107_JORDA                        |
|                                     |   | 3         | Jordan Commercial Ba    | BNK107      | Company amend      | CBJ51       | Adhoc          | asf                | 16-Feb-2022 | 16-Feb-2022  | Rejected             | BNK107_JORE                         |
| ] Query                             | ~ | 4         | Jordan Commercial Ba    | BNK107      | Company amend      | CBJ51       | Adhoc          | Accepted revision  | 16-Feb-2022 | 16-Feb-2022  | Completed            | BNK107_JORE                         |
|                                     |   | 5         | Jordan Commercial Ba    | BNK107      | Company amend      | CBJ51       | Adhoc          | ABC                | 16-Feb-2022 | 16-Feb-2022  | Completed            | BNK107_JORE                         |
|                                     |   | 6         | Jordan Commercial Ba    | BNK107      | Dynamic Instance 1 | test2345    | Semi-annually  | bbnbm              | 01-Jul-2021 | 31-Dec-2021  | Completed            | BNK107_J                            |
|                                     |   | 7         | Jordan Commercial Ba    | BNK107      | Company amend      | CBJ51       | Adhoc          | Test               | 16-Feb-2022 | 16-Feb-2022  | Completed            | BNK107_JORE                         |
|                                     |   | 8         | Jordan Commercial Ba    | BNK107      | Dtest Form         | D6677_54    | Monthly        | 7897 677567 56756  | 01-Mar-2022 | 31-Mar-2022  | Completed            | BNK107_J                            |
|                                     |   | 9         | Jordan Commercial Ba    | BNK107      | Dynamic Return F   | D1          | Adhoc          | tutu               | 15-Mar-2022 | 15-Mar-2022  | Completed            | BNK107_J                            |
|                                     |   |           |                         |             |                    |             |                |                    |             |              |                      |                                     |
|                                     |   | 10        | Jordan Commercial Ba    | BNK107      | Electronic payme   | CBJ01       | Quarterly      | a                  | 01-Apr-2021 | 30-Jun-2021  | Completed            | BNK107_JORE                         |

الصورة: شاشة عرض طلبات المراجعة.

- تظهر حالة الطلب كـ "مُعلق" في حالة أن المستخدم المسؤول من الجهة على الطلب ولم يرفضه بعد
  - تظهر حالة الطلب كـ "مرفوض" في حالة أن المستخدم المسؤول قام برفض الموافقة على الطلب
    - تظهر حالة الطلب كـ "مكتمل" في حالة أن المستخدم المسؤول قام بالموافقة على الطلب .

عند الموافقة على طلب المراجعة يستطيع المستخدم إعادة رفع نماذج البيانات ابتداءاً من هذا التاريخ.

# 9. الاستعلام عن البيانات.

**i**RIS

يستطيع المستخدم المخول بإدارة طلبات الاستعلام على المنصبة /النظام.

9.1. طلبات الاستعلام المعلقة.

يستطيع المستخدم المخول بمهمة التحقق من طلبات الاستعلام المُعلقة على المنصبة /النظام بالوصول الى هذه الطلبات بالخطو ات

التالية:

- قم بتسجيل الدخول الى المنصبة /النظام باستخدام اسم المستخدم المخول له التحقق من طلبات الاستعلام المُعلقة. على المنصبة/النظام.
  - قم باختيار قائمة "طلبات الاستعلام المعلقة" من شريط القوائم (الاستعلام عن البيانات > طلبات الاستعلام المعلقة).

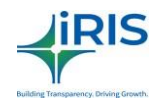

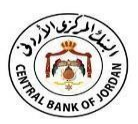

#### 9.2. سجل طلبات الاستعلام عن البيانات.

يعمل بعض المستخدمين كمسولين من البنك المركزي الأردني، وتكون إحدى مهامهم التحقق من سجل طلبات الاستعلام عن البيانات على المنصة /النظام. حيث يستطيع هؤلاء المستخدمين الوصول الى هذه الطلبات بالقيام بالخطوات التالية:

- قم بتسجيل الدخول الى المنصة /النظام باستخدام اسم المستخدم المخول له إنشاء طلب الاستعلام عن البيانات على المنصة.
  - اختر قائمة "سجل طلبات الاستعلام عن البيانات" من شريط القوائم (الاستعلام عن البيانات > سجل الاستعلام عن البيانات).
    - توضح الصورة أدناه الشاشة التي ستظهر للمستخدم.

| المحامر الردين<br>تركيبية<br>مركيبية | CBJ iFile Portal الكتب           | 2<br>2                      | Oversight dept Admin - Admin - Ad |
|--------------------------------------|----------------------------------|-----------------------------|----------------------------------------------------------------------------------------------------|
| 🚷 Administrator                      | 🎽 🗃 🕷 > Query > Query History    |                             | 02 : 51 : 22   OVERSIGHTUSER   Oversight dept Admin 🌒                                                                                                    |
| 🚀 IT Settings                        | Query History                    |                             | Ø                                                                                                    |
| 📥 Downloads                          | <ul> <li>Directed</li> </ul>     |                             | Ŭ                                                                                                    |
| E Filing Submission                  | v                                |                             |                                                                                                    |
| 🙆 Report                             | OR                               |                             |                                                                                                    |
| O Dynamic Form                       | Select Entity                    | Return Name abc             | · •                                                                                                    |
| 🕲 Query                              | Filing start date<br>16-Dec-2021 | Filing end date 16-Dec-2021 | Ouery Status All                                                                                                    |
| 🙆 Create Query                       |                                  |                             |                                                                                                    |
| 🍘 Pending Query                      | Submit 3 Reset                   |                             |                                                                                                    |
| 省 Query History                      |                                  |                             |                                                                                                    |

الصورة: شاشة سجل طلبات الاستعلام عن البيانات.

- 4. ادخل معرف الاستعلام (Query ID) أو اسم الجهة/المنشأة، ثم اختر اسم النموذج من القائمة المنسدلة، قم بعدها بتحديد تاريخ البداية والنهاية المطلوب وانقر زر البحث.
  - الصورة أدناه توضح الشاشة التي ستظهر للمستخدم.

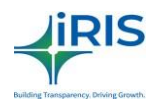

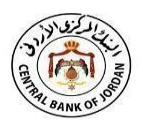

| المحالم كري الردين<br>معمد مستقدم مع مستقد |     | CBJ iFile Portal              | الكتب           |       |                                |           |             | <b>S</b>     | 🗐 👹 Oversi   | ght dept Admin 🛩<br>Las | ()) English ~<br>t Logged In Time: 16-D | © Settings -    |
|--------------------------------------------|-----|-------------------------------|-----------------|-------|--------------------------------|-----------|-------------|--------------|--------------|-------------------------|-----------------------------------------|-----------------|
| \delta Administrator                       | ~ E | 🗧 希 > Query > Query History   | 1               |       |                                |           |             |              | 02 : 5       | 4:45   OVERSIG          | TUSER   Oversig                         | ht dept Admin 🌒 |
| 🚀 IT Settings                              | ~   | Query History                 |                 |       |                                |           |             |              |              |                         |                                         | Ø               |
| 📥 Downloads                                | ~   | Query Id                      |                 |       |                                |           |             |              |              |                         |                                         | 0               |
| Elling Submission                          | ~   |                               |                 |       |                                |           |             |              |              |                         |                                         |                 |
| 🙆 Report                                   | ~   | OR                            |                 |       |                                |           |             |              |              |                         |                                         |                 |
| Oynamic Form                               | ~   | Jordan Post (PSP111)          |                 |       | Agent footprint                |           |             | ~            |              |                         |                                         | Ξ               |
| 😢 Query                                    | •   | Filing start date 01-May-2021 |                 |       | Filing end date<br>31-May-2021 |           |             | <b>m</b>     | Query Status |                         |                                         | ~               |
| 🏠 Create Query                             |     | O Submit C Decet              |                 |       |                                |           |             |              |              |                         |                                         |                 |
| Pending Query                              |     | O Submit                      |                 |       |                                |           |             |              |              |                         |                                         |                 |
| 🙆 Query History                            |     |                               |                 |       |                                |           |             |              |              |                         | Common Filter Are                       | a               |
|                                            |     | Group Panel Description       |                 |       |                                |           |             |              |              |                         |                                         | T               |
|                                            |     | Sr.No. Query Id               | Return Name     | -     | Entity Name                    | Frequency | Query subm  | Query status | Download A   |                         | View                                    | *               |
|                                            |     | 1 20211115029                 | Agent footprint | Jorda | n Post                         | Monthly   | 16-Dec-2021 | Pending      | *            |                         | ۲                                       |                 |
|                                            |     |                               |                 |       |                                |           |             |              |              |                         |                                         |                 |
|                                            |     |                               |                 |       |                                |           |             |              |              |                         |                                         |                 |
|                                            |     |                               |                 |       |                                | ^         |             |              |              |                         |                                         |                 |

الصورة: شاشة سجل طلبات الاستعلام عن البيانات.

6. قم بالنقر على أيقونة عرض لإظهار طلب الاستعلام عن البيانات المطلوب.